Frida Bišćan

## Priručnik za korištenje modula

# POSUDBA

# u knjižnično-informacijskom sustavu

# CROLIST

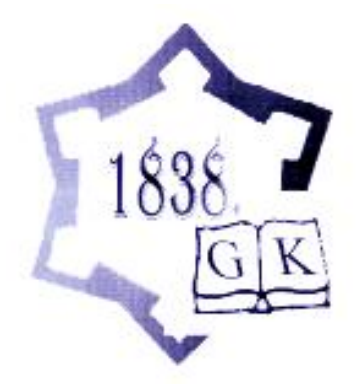

Gradska knjižnica «Ivan Goran Kovačić» Karlovac, 2006.

#### Izdavač: Gradska knjižnica «Ivan Goran Kovačić» Lj. Šestića 1 Karlovac

Za izdavača: Nada Eleta

Recenzent: Željko Rajter

953-6829-54-1

Objavljeno u suglasnosti s tvrtkom UNIBIS d.o.o., Međimurska 15, Zagreb, Croatia, koja je vlasnik autorskih prava za program CROLIST.

## SADRŽAJ

| POSUDBA                                                 |  |
|---------------------------------------------------------|--|
| 1. ZAPRIMANJE PO INVENTARNOM BROJU                      |  |
| 2. KOLANJE                                              |  |
| 2.1. Zaduživanie                                        |  |
| 2.1 Zudužívanje                                         |  |
| 2.2 Razduzivanje                                        |  |
| 2.5 Thingeter (Dokumenti)                               |  |
| 2.5 Fotokoniranie (Zahtievi / Podizanie)                |  |
| 2.6 Zahtievi za zaduženjem iz OPAC-a                    |  |
| 2.0 Zungevi za zatvoreno spremište                      |  |
| 2.7 Nalog za zavoreno spremiste                         |  |
| 3. ODRŽAVANJE PARAMETARSKE BAZE PODATAKA<br>4. TISKANJE |  |
|                                                         |  |
| 4.1 Opomene                                             |  |
| 4.2 Opozivi zaduženja                                   |  |
| 4.3 Pozivi na zaduženje rezerviranih primjeraka         |  |
| 4.4 Dokumenti međuknjižnične posudbe                    |  |
| 4.5 Naljepnice signature                                |  |
| 4.6 Naljepnice signature – primjerci nisu u posudbi     |  |
| 4.7 Lista inventariziranih primjeraka                   |  |
| 4.8 Dnevna lista opomena                                |  |
| 4.9 Ponavljanje tiskanja opomena                        |  |
| 5. UPITI / STATUSI                                      |  |
| 5.1 Vrste primjeraka / Status / Broi                    |  |
| 5.2 Nekatalogizirani primierci                          |  |
| 5.3 Mjesečna statistika učlanjenja                      |  |
| 5.4 Dnevna statistika učlanjenja                        |  |
| 5.5 Rezervirani naslovi                                 |  |
| 5.6 Pregled signatura po lokacijama                     |  |
| 5.7 Brisanje prometnih podataka za protekli period      |  |
| 5.8 Otpisani primjerci                                  |  |
| 5.9 Provjera korisnika                                  |  |
| U Statistike upisa i obnove (Odjeli / Klasifikacija)    |  |
|                                                         |  |
| 0. INVENTURE                                            |  |

| 6.1 Zadavanje uvjeta za opseg inventure                       | 51 |
|---------------------------------------------------------------|----|
| 6.2 Tiskanje inventurne liste prije ručne inventure           | 51 |
| 6.3 Inventura primjeraka pomoću bar-code čitača               | 53 |
| 6.4 Tiskanje popisa primjeraka koji nedostaju nakon inventure | 54 |
| 6.5 Brisanje inventurne liste                                 | 55 |
| 7. STATISTIKE                                                 | 56 |
| 7.1 Dnevna statistika učlanjenja                              | 56 |
| 7.2 Dnevne statistike zaduživanja i razduživanja u posudbi    | 56 |
| 7.3 Lista svih zaduživanih primjeraka za članove              | 59 |
| 7.4 Lista nevraćenih primjeraka nakon posljednje opomene      | 59 |
| 7.5 Lista neplaćenih zakasnina                                | 59 |
| 7.6 Tijek zaduženja naslova / primjerka                       | 59 |
| 7.7 Statistika posudbe po lokaciji (odjelu) upisa             | 61 |
| 7.8 Financijski izvještaj posudbe po odjelima                 | 61 |
| 7.9 Statistika posudbe po UDK i MDOIN sustavima               | 61 |
| I Inventarna knjiga                                           | 63 |
| T Top lista čitatelja                                         | 64 |
| 8. RAČUNI / BLAGAJNA                                          | 65 |
| 8.1 Računi po korisnicima                                     | 66 |
| 8.2 Dnevni blagajnički izvještaj                              | 66 |
| FUNKCIJSKE TIPKE                                              | 68 |
| LITERATURA                                                    | 69 |

#### UVOD

Posudba je jedan od segmenata knjižničnih usluga koja je, uz pružanje informacija, najtješnje povezana s našim korisnicima. Ona podrazumijeva davanje (posudbu, zaduženje) knjižnične građe na korištenje pojedincu ili grupi izvan prostora knjižnice. To znači da korisnik posuđuje određeni broj knjižnih jedinica (ili druge vrste građe) i obvezan ih je vratiti u određenom roku (prema Pravilniku o poslovanju knjižnice).

Kako bismo mogli pratiti broj korisnika naše knjižnice, njihova zaduženja, kolanje primjeraka, potrebno je stvoriti bazu podataka korisnika i primjeraka. Kod automatizirane posudbe to znači upis članova izravno u knjižnični računalni program. Isto vrijedi i za knjižničnu građu: na svaki primjerak lijepimo bar-code naljepnicu i upisujemo osnovne podatke o njemu kako bismo ga mogli računalno zaduživati i razduživati.

Modul Posudba dio je integriranog knjižničnog sustava CROLIST i povezan je sa sljedećim modulima :

- Pretraživanje
- Nabava
- Katalogizacija
- Periodika

Integracijom ovih modula omogućeno je preuzimanje podataka iz jednog modula u drugi i stvaranje baze podataka za pretraživanje na više razina. Jednom uneseni podatak koristimo u više modula, čime povećavamo funkcionalnost posla.

Modul Posudba ima nekoliko funkcija koje prate pravila knjižničnog poslovanja : upis korisnika, tehničku obradu knjižnične građe, zaduživanje, razduživanje, kao i raznovrsne statistike koje omogućuju praćenje posjećenosti knjižnice od strane korisnika i kolanje knjižničnog fonda.

Na **slici 1** prikazan je glavni izbornik CROLIST-a s pripadajućim mu modulima. Upisivanjem broja na tipkovnici biramo modul koji želimo koristiti.

| <mark>- ALADIN</mark><br>→ 9 × 15 → □ □ □ □ □ □ □ □ □ □ □ □ □ □ □                                                        | <u>-8×</u> |
|----------------------------------------------------------------------------------------------------|------------|
| Integrirani Knjiznicni Informacijski Sustav "CROLIST"                                                                    |            |
| 1 - PRETRAZIVANJE<br>2 - NABAVA<br>3 - KATALOGIZIRANJE<br>4 - POSUDBA<br>5 - KONVERZIJA<br>6 - TISKANJE<br>7 - PERIODIKA |            |
| 8 - IZBOR STANDARDNOG IZLAZA<br>Odabrano: EKRAN                                                                          |            |
| 9 - IZBOR BAZE PODATAKA<br>Odabrano: CROLIST                                                                             |            |
| 20 korisnika aktivno.                                                                                                    |            |
| Proizvedeno 1990,1995 "NSB" i "3A" 1996,1998 "U                                                                          | nibis"     |
| q - izlaz                                                                                                    |            |

**Sl.** 1

#### POSUDBA

Modul Posudba nalazi se pod brojem **4** na glavnom izborniku. Nakon što upišemo broj 4, otvara se izbornik modula Posudba koji se sastoji od 8 funkcija (**sl. 2**) :

- 1. Zaprimanje po inventarnom broju
- 2. Kolanje
- 3. Održavanje Parametarske baze podataka
- 4. Tiskanje
- 5. Upiti / Statusi
- 6. Inventure
- 7. Statistike
- 8. Računi / Blagajna

Upisivanjem brojeva od 1 do 8 odabiremo funkciju unutar modula Posudbe koju želimo koristiti. Pritiskom tipke ENTER vraćamo se na prethodnu funkciju, a odabirom slova **P** na glavni izbornik.

### <sup>1</sup> PARAMETARSKA BAZA PODATAKA

<sup>&</sup>lt;sup>1</sup> Kako biste mogli koristiti funkcije modula Posudba, najprije treba popuniti **PARAMETARSKU BAZU PODATAKA.** 

|                                                                                                    | × |
|----------------------------------------------------------------------------------------------------|---|
| 1 9 x 15 💽 🛄 📾 📳 🚱 🕋 💾 🗛                                                                                                    |   |
| POSUDBA                                                                                                    |   |
| 1 - ZAPRIMANJE PO INVENTARNOM BROJU<br>2 - KOLANJE<br>3 - Odrzavanje PARAMETARSKE BAZE PODATAKA<br>4 - TISKANJE<br>5 - UPITI/STATUSI<br>6 - INVENTURE<br>7 - STATISTIKE<br>8 - RACUNI/BLAGAJNA |   |
| izbor : 🗖                                                                                                    |   |
| Enter - predhodni IZBORNIK P - GLAVNI IZBORNIK q - izlaz                                                                                                    |   |

**SI. 2** 

### 1. ZAPRIMANJE PO INVENTARNOM BROJU

Funkcija pod brojem 1 na izborniku modula Posudba je Zaprimanje po inventarnom broju, tj. inventiranje primjeraka. Nakon što upišemo broj 1, otvara se zaslon kao na **sl. 3**.

| 🕂 ALADIN                                          |                                                                       |
|---------------------------------------------------|-----------------------------------------------------------------------|
| Tr 9 x 15 💽 🗈 🖻 🔁 A                               |                                                                       |
| NASLOV                                            | INVENTARNI BROJ                                                       |
|                                                   |                                                                       |
|                                                   |                                                                       |
| DATUM                                             | -> CROATICA OP: monografije<br>CROATICA OP: periodika                 |
| 16-11-2005                                        | CROATICA OP: sitni tisak<br>CROATICA OP: video                        |
|                                                   | CROATICA OP: fis<br>CROATICA OP: film                                 |
| Shift-F9 - tiskanje dnevne<br>inventarne liste    | CROATICA OP: plakati<br>CROATICA OP: ovicj                            |
|                                                   | CROATICA OP: razglednice<br>CROATICA OP: muzikalije                   |
| End - upis Shift-F5                               | CROATICA OP: ploce<br>CROATICA OP: zemlj.karte                        |
| F3 - 12Taz prisanje I.B                           | CROATICA OP: atlasi<br>CROATICA OP: likovni kat                       |
| Unesite NASLOV PRIMJERKA i odaberite<br>Count: *0 | te vrstu grade za INVENTARNI BROJ (End - upis)<br><replace></replace> |

**SI. 3** 

Prikazana inventarna lista sadrži popis vrste građe (monografija, periodika, muzikalija, itd.) i uz svaku vrstu građe način nabave (kupnja, dar, zamjena).

# Markirane upute na crvenoj traci u dnu zaslona upozoravaju nas što je potrebno prvo napraviti.

Nakon što upišemo naslov primjerka koji želimo inventirati u označeno polje, strjelicom se pozicioniramo uz vrstu građe i način nabave. Unutar inventarne liste krećemo se koristeći funkcijske strjelice na tipkovnici ( $\leftarrow \uparrow \lor \rightarrow$ ).

Tipkom **END** potvrđujemo upis. Program dodjeljuje inventarni broj koji prepisujemo na primjerak. Inventarna oznaka sadrži podatak o vrsti građe i načinu nabave, a kreće od broja 1 kojem je pridružena godina inventiranja. Postupak ponavljamo za svaki novi naslov i primjerak (**sl. 4**).

| 👆 ALADIN                                                | - 문 ×                                                                                                    |
|---------------------------------------------------------|----------------------------------------------------------------------------------------------------|
| 🎦 9 x 15 🗾 🗈 💼 🔂 🔛 🖪                                    |                                                                                                    |
| NASLOV                                                  | INVENTARNI BROJ                                                                                                    |
| Daniel Butala                                           | CLK1/2003/GZ                                                                                                    |
| DATUM                                                   | CROATICA OP: monografije                                                                                                    |
| 19-11-2005                                              | CROATICA OP: periodika<br>CROATICA OP: sitni tisak<br>CROATICA OP: video<br>CROATICA OP: fis                                                              |
| Shift-F9 - tiskanje dnevne<br>inventarne liste          | CROATICA OP: plakati<br>CROATICA OP: plakati<br>CROATICA OP: ovici<br>CROATICA OP: razglednice                                                            |
| End - upis<br>F3 - izlaz Shift-F5<br>brisanje I.B<br>-> | CROATICA OP: muzikalije<br>CROATICA OP: ploce<br>CROATICA OP: zemlj.karte<br>CROATICA OP: zemlj.karte<br>CROATICA OP: atlasi<br>CROATICA OP: likovni kat. |
| Transakcija zavrsena 1 zap<br>Count: *0                 | isa obradeno.<br><replace></replace>                                                                                                    |

**SI. 4** 

Za izlazak nakon završenog inventiranja slijedimo upute na zaslonu (F3 – izlaz).

Unutar ovog zaslona postoji još i mogućnost tiskanja dnevne inventarne liste (Shift+F9) i brisanja inventarnog broja (Shift+F5) ukoliko smo zabunom odabrali pogrešnu vrstu građe i/ili način nabave. Ukoliko želimo tiskati inventarnu listu, na glavnom izborniku pod brojem 8 – Izbor standardnog izlaza - moramo izabrati pisač (mrežni ili uz radnu stanicu).

**Važno** je napomenuti kako inventiranje kroz modul Posudba ne daje cjelovitu knjigu inventara. Ukoliko želimo klasičnu knjigu inventara sa svim elementima koje ona mora sadržavati, inventiranje treba raditi koristeći modul **Nabava**.<sup>2</sup>

Funkcijskom tipkom F3 vraćamo se na prethodni zaslon.

<sup>&</sup>lt;sup>2</sup> Vidi: Priručnik za korištenje modula Nabava u knjižnično-informacijskom sustavu CROLIST

#### 2. KOLANJE

Upisivanjem broja 2 na tipkovnici odabiremo sljedeću funkciju unutar modula Posudba, a to je Kolanje. Otvara se zaslon kao na **sl. 5**.

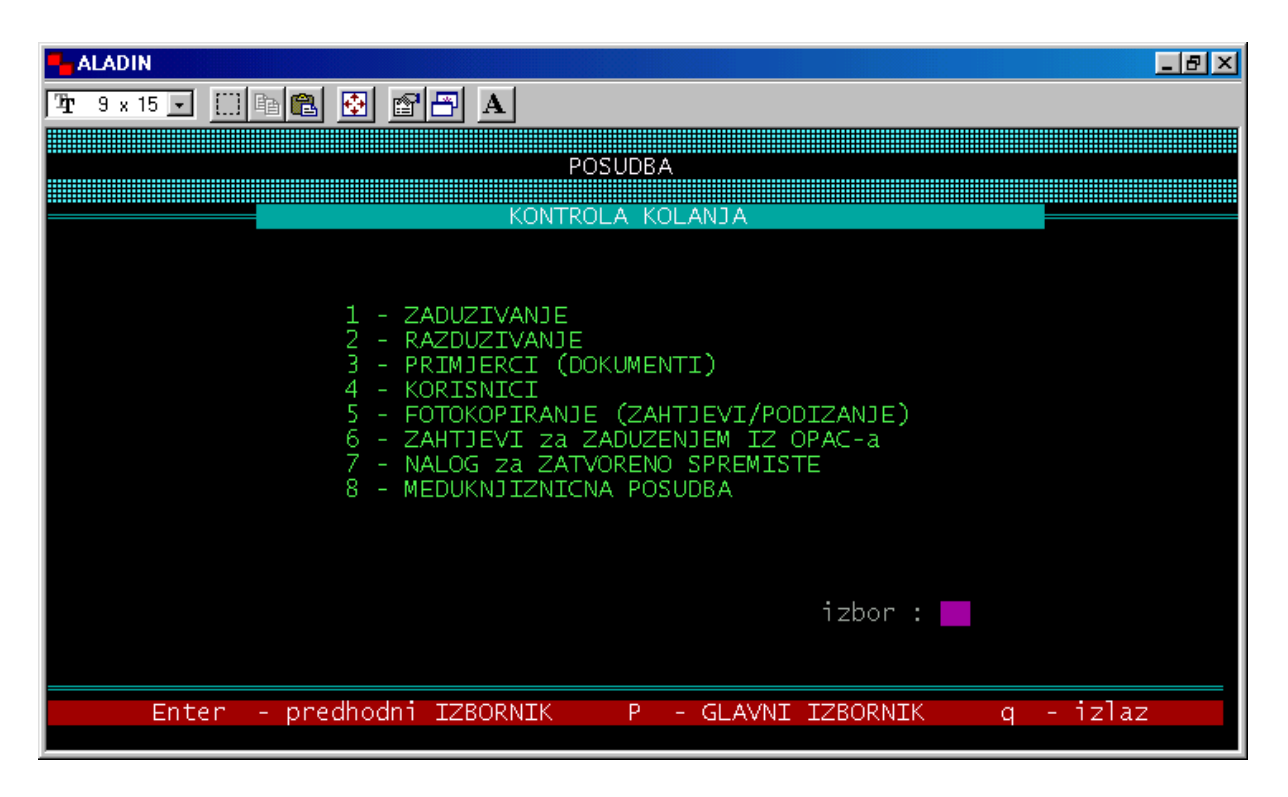

**SI. 5** 

Kontrola kolanja sadržava niz radnji koje koristimo u svakodnevnom radu s korisnicima (evidencija, tj. upis korisnika, zaduživanje, razduživanje, tehnička obrada knjižnih jedinica, stvaranje baze primjeraka, itd.).

#### 2.1 Zaduživanje

Upisivanjem broja 1 otvaramo zaslon unutar kojega vršimo zaduživanje korisnika (sl. 6). Markirana crvena traka u dnu zaslona daje vam osnovne upute za rad u ovom dijelu programa.

Nakon što u označeno polje očitate broj iskaznice korisnika (ili broj upišete ručno i pritisnete **ENTER**), otvara se donji dio zaslona u kojem vršite zaduživanje primjeraka (**sl. 7**).

| 👆 ALADIN                                 |                              |                                | _ 8 ×                      |
|------------------------------------------|------------------------------|--------------------------------|----------------------------|
| 🎦 9 x 15 💽 🛄 🛅 🔁 🚰 🗃                     | A                            |                                |                            |
| ZADUZENJE:                               | zvedeno 1990-1995 : "NSB" i  | "3A" 1996-200<br>Verzija 1.3.2 | 06 "Unibis"<br>21.11.2005  |
| 06.05.2006                               |                              |                                |                            |
| BROJ<br>PRIMJERKA BROJ                   | NASLOV<br>PRIMJERKA          | ROK<br>VRACANJA                | STATUS                     |
| <br>                                     |                              |                                | 1                          |
|                                          |                              |                                |                            |
|                                          |                              |                                |                            |
|                                          |                              |                                |                            |
|                                          | UKUPNO ZAE                   | UZENIH PRIMJER                 | AKA :                      |
|                                          |                              | F3 - I2                        | LAZ / KRAJ                 |
| Unesi ili ucitaj BROJ KORIS<br>Count: *0 | NIKA s clanske iskaznice ili | pritisni ENTE                  | R !<br><replace></replace> |

| <b>SI.</b> ( | 6 |
|--------------|---|
|--------------|---|

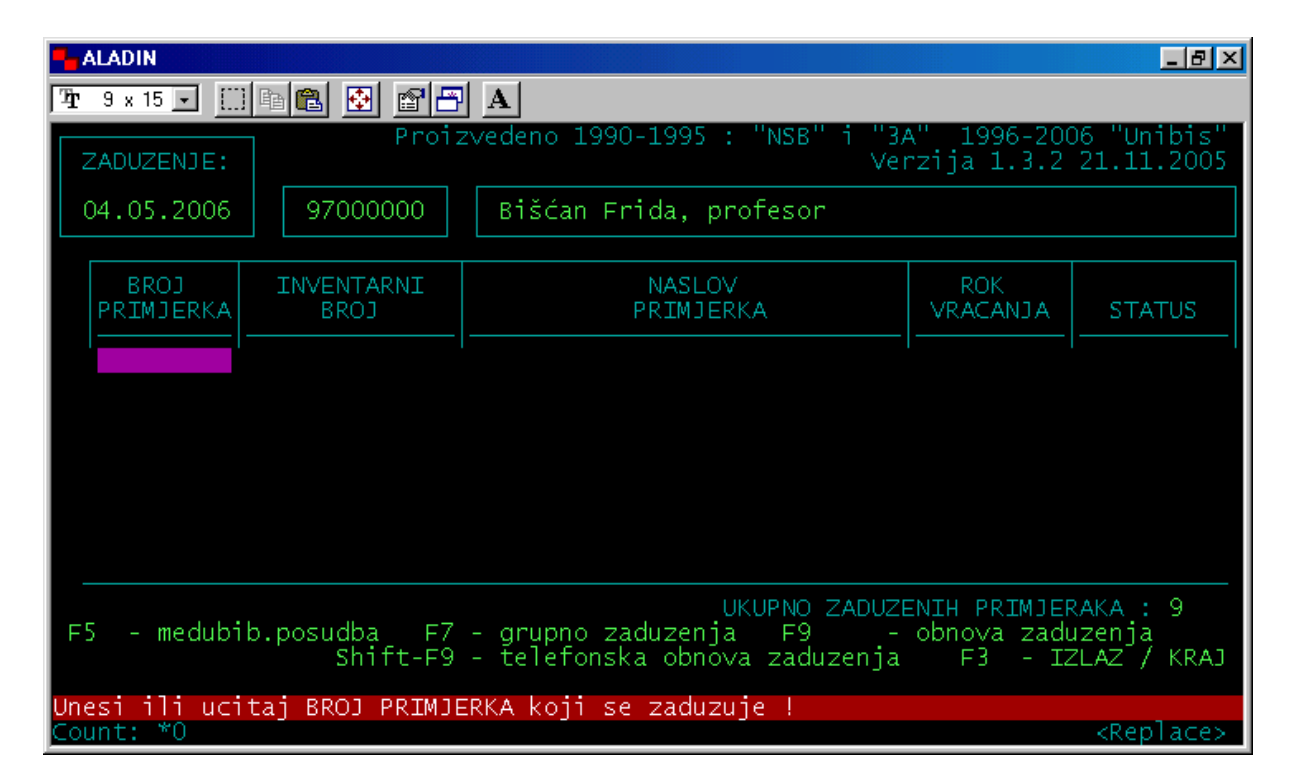

#### **Sl.** 7

U donjem dijelu zaslona nalazi se popis funkcija (mogućnosti) prilikom zaduživanja (sl. 7). Ako korisnik nema iskaznicu s koje biste trebali očitati njegov korisnički broj, dva puta pritisnemo tipku ENTER čime ulazimo u korisničku bazu podataka. Tipkom ENTER prijeđemo u polje gdje upišemo prezime korisnika (sl. 8), a ponovnom upotrebom tipke ENTER otvaramo traženog korisnika (sl. 9).

| - ALADIN                               |                                                                                                  | _ 8 ×           |
|----------------------------------------|--------------------------------------------------------------------------------------------------|-----------------|
| 👍 9 x 15 💽 🛄 🖻 🛍 🚱 🖆                   |                                                                                                  |                 |
| BROJ                                   | NAZIV                                                                                            |                 |
| KORISNIK :                             | Bišćan F                                                                                         |                 |
|                                        |                                                                                                  |                 |
|                                        |                                                                                                  |                 |
|                                        |                                                                                                  |                 |
|                                        |                                                                                                  |                 |
|                                        |                                                                                                  |                 |
|                                        |                                                                                                  |                 |
|                                        |                                                                                                  |                 |
|                                        |                                                                                                  |                 |
|                                        |                                                                                                  |                 |
| F1 -odabir   F3 - i                    | zlaz   F6 - brisanje polja   F9 - NOVI KOR                                                       | ISNIK           |
| Unesi pocetak NAZIVA (pre<br>Count: *0 | zimena) KORISNIKA i pritisni ENTER ili ENTER za<br><re< th=""><th>sve !<br/>place&gt;</th></re<> | sve !<br>place> |

**SI. 8** 

|                                                                    | × |
|--------------------------------------------------------------------|---|
| 1/2 9 x 15 🔽 🖾 📾 🔂 🚰 🗛                                             |   |
| BROJ NAZIV                                                         |   |
| KORISNIK : Bišćan F                                                |   |
| -> <u>97000000</u> Bišćan Frida, profesor                          |   |
|                                                                    |   |
|                                                                    |   |
|                                                                    |   |
|                                                                    |   |
|                                                                    |   |
|                                                                    |   |
|                                                                    |   |
|                                                                    |   |
| F1 -odabir   F3 - izlaz   F6 - brisanje polja   F9 - NOVI KORISNIK |   |
| Count: *1                                                          | ς |

**SI.** 9

Zatim **tipkom F3** povlačimo korisnika iz baze u funkciju zaduživanja (**sl. 10**) i pritisnemo tipku ENTER za početak zaduživanja.

| - ALADIN                    |                                        |                            | _ 8 ×                     |
|-----------------------------|----------------------------------------|----------------------------|---------------------------|
| 🎦 9 x 15 💽 🛄 🛅 🔂 🗃 🗃        | A                                      |                            |                           |
| ZADUZENJE:                  | zvedeno 1990-1995 : "NSB" i "3/<br>Ver | A" 1996-200<br>rzija 1.3.2 | 06 "Unibis"<br>21.11.2005 |
| 10.10.2006 97000000         | Bišćan Frida, profesor                 |                            |                           |
|                             |                                        | DOK                        |                           |
| PRIMJERKA BROJ              | NASLOV<br>PRIMJERKA                    | ROK<br>VRACANJA            | STATUS                    |
|                             |                                        |                            |                           |
|                             |                                        |                            |                           |
|                             |                                        |                            |                           |
|                             |                                        |                            |                           |
|                             |                                        |                            |                           |
|                             | UKUPNO ZADUZE                          | ENIH PRIMJER               | RAKA :                    |
|                             |                                        | F3 - IZ                    | LAZ / KRAJ                |
| Pritisnite ENTER za POCETAK |                                        |                            |                           |
| Count: *0                   |                                        |                            | <replace></replace>       |

**Sl. 10** 

Zaduživanje se vrši očitavanjem broja primjerka bar-kod čitačem (sl. 11), nakon čega dobijete podatak o inventarnom broju primjerka, naslov, rok vraćanja i status. Program vam također daje informaciju o ukupnom broju zaduženih primjeraka za svakog korisnika.

| ALADIN                                                                                                    |                    |                                        |                            | _ & ×                     |
|----------------------------------------------------------------------------------------------------|--------------------|----------------------------------------|----------------------------|---------------------------|
| Tan 9 x 15                                                                                                    | ) 🖻 🖪 🛃 🗗 🗗        | A                                      |                            |                           |
| ZADUZENJE:                                                                                                    | Proiz              | zvedeno 1990-1995 : "NSB" i "3/<br>Ver | 4" 1996-200<br>rzija 1.3.2 | 06 "Unibis"<br>21.11.2005 |
| 06.05.2006                                                                                                    | 97000000           | Bišćan Frida, profesor                 |                            |                           |
| BROJ<br>PRIMJERKA                                                                                                    | INVENTARNI<br>BROJ | NASLOV<br>PRIMJERKA                    | ROK<br>VRACANJA            | STATUS                    |
| 970128590                                                                                                    | КСМ3416/2004       | Univerzalna decimalna klasifi          | 05.06.2006                 | ZADUZENO                  |
|                                                                                                    |                    |                                        |                            |                           |
|                                                                                                    |                    |                                        |                            |                           |
| UKUPNO ZADUZENIH PRIMJERAKA : 7<br>F5 - medubib.posudba F7 - grupno zaduzenja F9 - obnova zaduzenja<br>Shift-F9 - telefonska obnova zaduzenja F3 - IZLAZ / KRAJ |                    |                                        |                            |                           |
| KORISNIK vec zaduzivao primjerak istog naslova !                                                                                                    |                    |                                        |                            |                           |
| KORISNIK vec zaduzivao primjerak istog naslova !                                                                                                    |                    |                                        |                            |                           |
| PETERSHILE P                                                                                                    | KETUKN LUN         |                                        |                            |                           |

**Sl.** 11

Program upozorava ako je korisnik već posuđivao određeni naslov i daje mogućnost odustajanja ukoliko korisnik ne želi ponovo posuditi isti naslov (sl.11). Pritiskom na tipku ENTER nastavljamo zaduživanje. Ukoliko zaduživanje radimo koristeći tipkovnicu (bez barkod čitača), moramo tipkom ENTER potvrditi zaduženje primjerka. Nakon toga prelazimo u sljedeći red za zaduženje drugog primjerka. Nakon što smo zadužili sve primjerke koje je korisnik odabrao, koristimo tipku F3 za izlaz i izbor sljedećeg korisnika.

Ako prilikom odabira korisnika u markiranom crvenom polju dobijemo sljedeću poruku:

#### KORISNIKU isteklo clanstvo ! .... F1 - podaci o korisniku,

potrebno je najprije napraviti obnovu upisa. Tipkom F1 otvaramo masku korisnika gdje radimo obnovu članstva (vidi: str. 30-31).

Moguća poruka prilikom zaduživanja također može glasiti:

**KORISNIK ne moze zaduzivati ! ... F1 - podaci o korisniku**. Kada otvorimo masku korisnika tipkom **F1**, vidimo da u rubrici *Zabrana zaduživanja* ima slovo **D**. Tipkom **F2** ulazimo u *status korisnika* kako bismo utvrdili zašto program ne dozvoljava zaduživanje.

KORISNICKI STATUS

- \* Broj zaduzenih primjeraka : 2
- \* Broj otvorenih rezervacija: 0
- \* Medubibliotecnih zahtjeva : 0
- \* Zahtjeva za fotokopiranjem: 0
- \* Neplacena zakasnina : da
- \* Placena zakasnina : da
- \* Neplacena najamnina :
- \* Placena najamnina :
- \* Placanje iskaznice :
- \* Placanje fotokopir :
- \* Placanje dod.medij.:
- \* Placanje ost.usluga :

Iz korisničkog statusa je vidljivo da korisnik nije platio zakasninu. Ako želi posuditi knjige, mora najprije platiti zakasninu. Koristeći funkcijsku strjelicu, spustimo se na rubriku *neplaćena zakasnina*, nakon čega na markiranoj crvenoj traci dobijemo poruku: **F9 - placanje zakasnine**. Odabirom tipke **F9** otvaramo zaslon u kojem, slijedeći upute, vršimo naplatu zakasnine (tipka **F1** za plaćanje zakasnine, **Shift+F9** za tiskanje računa).

Nakon što je platio zakasninu, korisnik može zadužiti nove knjige.

| PRIMJERAK              | ZADUZENO        | ROK-RAZD.       | RAZDUZENO   | ZAKASNINA |
|------------------------|-----------------|-----------------|-------------|-----------|
| 970023171 I know my le | ove 16.06.2006  | 17.07.2006      | 21.07.2006  | 2.00 KN   |
|                        |                 |                 | UKUPNO :    | 2.00 KN   |
| F1 – placanje za       | kasnine ¦Shift- | F9 - racun ¦ F3 | 3 - izlaz ¦ |           |

Tipkom **F9** radimo obnovu zaduženja (**Shift+F9** za telefonsku obnovu), tj. produžujemo rok vraćanja ukoliko korisnik želi zadržati knjigu.

Ako zadužujete primjerak za koji se naplaćuje najamnina, program u trenutku zadavanja datuma razduženja ispisuje poruku o iznosu najamnine. Za potvrdu zaduženja treba pritisnuti tipku ENTER, nakon čega se pojavi poruka: F9 - plaćanje najamnine. Prije izlaska iz funkcije *Zaduživanje* možete obaviti naplatu najamnine (na isti način kao i plaćanje upisa ili zakasnine).

Kod zaduživanja primjerka koji ima prilog (npr. CD-ROM), program vas na to upozorava i traži da tipkom ENTER potvrdite zaduženje (sl. 12).

| deno 1990-1995 : "NSB" i "3/<br>Ver | 4" 1996-200<br>rzija 1.3.2                                                                                                    | 06 "Unibis"<br>21.11.2005                                                                                                    |
|-------------------------------------|----------------------------------------------------------------------------------------------------|----------------------------------------------------------------------------------------------------|
| Bišćan Frida, profesor              |                                                                                                    |                                                                                                    |
| NASLOV<br>PRIMJERKA                 | ROK<br>VRACANJA                                                                                                    | STATUS                                                                                                    |
| ornik radova                        | 09.11.2006                                                                                                    | ZADUZENO                                                                                                    |
|                                     |                                                                                                    |                                                                                                    |
|                                     |                                                                                                    |                                                                                                    |
|                                     |                                                                                                    |                                                                                                    |
|                                     |                                                                                                    |                                                                                                    |
|                                     |                                                                                                    | 2464 - 5                                                                                                    |
| grupno zaduzenja F9 -               | obnova zadu                                                                                                    | izenja                                                                                                    |
| celefonska obnova zaduzenja         | F3 - I2                                                                                                    | ILAZ / KRAJ                                                                                                    |
|                                     |                                                                                                    |                                                                                                    |
|                                     | Jeno 1990-1995 : "NSB" i "3/<br>Ver<br>Bišćan Frida, profesor<br>NASLOV<br>PRIMJERKA<br>ornik radova<br>UKUPNO ZADUZI<br>grupno zaduzenja F9 -<br>celefonska obnova zaduzenja | Jeno 1990-1995 : "NSB" i "3A" 1996-200<br>Verzija 1.3.2<br>Bišćan Frida, profesor<br>NASLOV<br>PRIMJERKA<br>ornik radova<br>O9.11.2006<br>UKUPNO ZADUZENIH PRIMJEP<br>grupno zaduzenja F9 - obnova zadu<br>celefonska obnova zaduzenja F3 - IZ |

SI. 12

#### 2.2 Razduživanje

Odabirom broja 2 unutar Kontrole kolanja, otvaramo zaslon u kojem vršimo razduživanje korisnika (sl. 13 i 14).

Razduživanje vršimo očitavanjem broja primjerka (bar-koda) koje korisnik vraća.

Markirana crvena linija u dnu zaslona daje vam osnovne upute za rad.

Razduživanje možemo vršiti pomoću bar-kod čitača ili upisivanjem broja na tipkovnici. Preporučljivo je koristiti bar-kod čitač kako bi se smanjila mogućnost pogreške kod upisivanja broja.

| ALADIN                    |                    |                                |                                   | _ 8 ×                           |
|---------------------------|--------------------|--------------------------------|-----------------------------------|---------------------------------|
| <b>T</b> ar 9 x 15 . []   | ) in 🗈 🛃 🗗 🗗       | A                              |                                   |                                 |
| RAZDUZENJE<br>06.05.2006  | Proi:              | zvedeno 1990-1995 : "NSB'<br>] | 'i "3A" 1996-200<br>Verzija 1.2.2 | 06 "Unibis"<br>21.11.2005       |
| BROJ<br>PRIMJERKA         | INVENTARNI<br>BROJ | NASLOV<br>PRIMJERKA            | ZAKASNINA                         | STATUS                          |
|                           |                    |                                |                                   |                                 |
|                           |                    |                                |                                   |                                 |
|                           |                    |                                |                                   |                                 |
|                           |                    |                                |                                   |                                 |
| KORISNIK :                |                    |                                |                                   |                                 |
|                           |                    |                                | F3 - I2                           | ZLAZ / KRAJ                     |
| Unesi ili uc<br>Count: *0 | itaj BROJ PRIMJE   | ERKA i pritisni ENTER !        | (F1 - promjena                    | datuma )<br><replace></replace> |

SI. 13

Kada očitamo bar-kod primjerka, u donjem dijelu zaslona se izlistaju svi naslovi koje korisnik ima posuđene. Korisnik može razdužiti jedan ili sve posuđene primjerke.

| -         | ALADIN                                                                                               |                                                                                                    |                                                                                                    |                              | _ 8 ×                           |
|-----------|----------------------------------------------------------------------------------------------------|----------------------------------------------------------------------------------------------------|----------------------------------------------------------------------------------------------------|------------------------------|---------------------------------|
| Ŧ         | 9 x 15 💽 📋                                                                                           | 166 🛃 🛃                                                                                                    | A                                                                                                    |                              |                                 |
|           | RAZDUZENJE<br>06.05.2006                                                                             | Proi:                                                                                                    | zvedeno 1990-1995 : "NSB" i "3<br>Ve<br>]                                                                                                    | 3A" 1996-200<br>erzija 1.2.2 | 06 "Unibis"<br>21.11.2005       |
|           | BROJ<br>PRIMJERKA                                                                                    | INVENTARNI<br>BROJ                                                                                                    | NASLOV<br>PRIMJERKA                                                                                                    | ZAKASNINA                    | STATUS                          |
| ->        | 970050350<br>970150830<br>970150862<br>970152100<br>970146334<br>970128590<br>970152291<br>970097320 | 111 177<br>KCM539/2006<br>KCM541/2006<br>DCM600/2006<br>KCM5162/2005<br>KCM3416/2004<br>KCM607/2006<br>KCM2114/2001 S | Riješeni zadaci iz mehanike<br>Uvod u znanost o toplini i t<br>Fizika 1<br>Haaška formula<br>Odabrana poglavlja iz organi<br>Univerzalna decimalna klasif<br>Osnove procesora ARM<br>Demistificirani C++ |                              | RAZDUZENO                       |
|           | KORISNIK :                                                                                           | 97000000                                                                                                    | Bišćan Frida, profesor                                                                                                    |                              |                                 |
| F         | 2 - poda                                                                                             | ci o KORISNIKU                                                                                                    |                                                                                                    | F3 - I2                      | ZLAZ / KRAJ                     |
| Un<br>Col | esi ili uc <sup>:</sup><br>unt: *0                                                                   | itaj BROJ PRIMJE                                                                                                    | ERKA i pritisni ENTER ! (F1                                                                                                    | L - promjena                 | datuma )<br><replace></replace> |

**Sl. 14** 

Ako razdužujete primjerak koji ima prilog, potrebno je 2 puta pritisnuti tipku ENTER za potvrdu razduženja (sl. 15).

| ALADIN                        |                    |                             |                                | _ 8 ×                     |
|-------------------------------|--------------------|-----------------------------|--------------------------------|---------------------------|
| <b>™</b> 9 x 15 <b>•</b> []   | i de 🖪 🐼 🖻 🖻       | A                           |                                |                           |
| RAZDUZENJE<br>10.10.2006      | Proiz<br>970152768 | zvedeno 1990-1995 : "NSB" i | "3A" 1996-200<br>Verzija 1.2.2 | 06 "Unibis"<br>21.11.2005 |
| BROJ<br>PRIMJERKA             | INVENTARNI<br>BROJ | NASLOV<br>PRIMJERKA         | ZAKASNINA                      | STATUS                    |
|                               |                    |                             |                                | '                         |
|                               |                    |                             |                                |                           |
|                               |                    |                             |                                |                           |
|                               |                    |                             |                                |                           |
| KORISNIK :                    | 97000000           | Bišćan Frida, protesor      |                                |                           |
|                               |                    |                             | F3 - IZ                        | LAZ / KRAJ                |
| Prilog: CD-RC<br>Pritisnite R | DM<br>RETURN       | ( 0k )                      |                                |                           |

**Sl. 15** 

Korisnicima koji kasne s vraćanjem knjiga program automatski ispisuje zakasninu prilikom razduživanja (**sl. 16**).

|            | ALADIN                              |                             |                                                                            |                                | _ 8 ×                               |
|------------|-------------------------------------|-----------------------------|----------------------------------------------------------------------------|--------------------------------|-------------------------------------|
| Ŧ          | 9 x 15 💽 [                          | 166 🔁 🗗                     | A                                                                          |                                |                                     |
|            | RAZDUZENJE<br>11.10.2006            | Proi:                       | zvedeno 1990-1995 : "NSB" i<br>]                                           | "3A" 1996-200<br>Verzija 1.2.2 | 06 "Unibis"<br>21.11.2005           |
|            | BROJ<br>PRIMJERKA                   | INVENTARNI<br>BROJ          | NASLOV<br>PRIMJERKA                                                        | ZAKASNINA                      | STATUS                              |
| ->         | 970039278<br>970039252<br>970111949 | 108 197<br>108 201<br>81212 | Ana Karenjina, Knj. 1<br>Ana Karenjina, Knj. 2<br>Radiestezija bioenergija | 1.00<br>1.00<br>1.00           | RAZDUZENO<br>RAZDUZENO<br>RAZDUZENO |
|            | VODTENTY .                          |                             |                                                                            |                                |                                     |
|            | KURISNIK :                          |                             |                                                                            |                                |                                     |
| F          | 2 - podac                           | i o KORISNIKU               | F9 - placanje ZAKASNINE                                                    | F3 - I2                        | zlaz / kraj                         |
| Une<br>Col | esi ili uci<br>unt: *0              | itaj BROJ PRIMJI            | ERKA i pritisni ENTER ! (                                                  | F1 - promjena                  | datuma )<br><replace></replace>     |

**Sl. 16** 

Nakon što ste razdužili sve primjerke, funkcijskom **tipkom F9** prelazite na plaćanje zakasnine (zaslon na **sl. 17**). **Tipkom F1** odabirete jedan po jedan označeni primjerak za plaćanje. Kada ste ih sve odabrali, ovaj zaslon ostaje prazan i tada možete tiskati račun (**Shift+F9**).

Naplatiti možete cjelokupnu zakasninu ili samo za jednu ili dvije knjige. Ako korisniku naplaćujete dio zakasnine, tipkom F1 ćete odabrati samo one knjige koje će biti odmah naplaćene.

| ▲ALADIN<br>17 9 × 15 • []] 18 18 💽 18 🗗 A<br>KORISNIK :                                                                    | .]                                                               |                                                                   |                                                                   |                                                       |
|----------------------------------------------------------------------------------------------------|------------------------------------------------------------------|-------------------------------------------------------------------|-------------------------------------------------------------------|-------------------------------------------------------|
| PRIMJERAK<br>-> 970012510 Čiča Goriot<br>970039278 Ana Karenjina,<br>970039252 Ana Karenjina,<br>970111949 Radiestezija bi | ZADUZENO<br>08.09.2006<br>08.09.2006<br>08.09.2006<br>08.09.2006 | ROK-RAZD.<br>09.10.2006<br>09.10.2006<br>09.10.2006<br>09.10.2006 | RAZDUZENO<br>11.10.2006<br>11.10.2006<br>11.10.2006<br>11.10.2006 | ZAKASNINA<br>1.00 KN<br>1.00 KN<br>1.00 KN<br>1.00 KN |
| F1 - placanje zak<br>Count: *4                                                                                             | asnine   S                                                       | U<br>Shift-F9 -                                                   | <upno :<br="">racun   F3 -</upno>                                 | 4.00 KN<br>izlaz  <br><replace></replace>             |

#### **Sl. 17**

Prilikom razduživanja program upozorava i na eventualni istek članstva. Upozorenje je na crvenoj traci u dnu zaslona, a potrebno je tipkom ENTER potvrditi razduženje svakog primjerka.

#### 2.3 Primjerci (dokumenti)

Primjerci unutar Kontrole kolanja odnose se na cjelokupni knjižni fond. Posudba primjeraka zasnovana je na stvaranju HOLDING baze<sup>3</sup>. Holding baza sastoji se od MASTER slogova<sup>4</sup> i COPY slogova (kopija)<sup>5</sup>.

Kada odaberemo broj 3 unutar Kontrole kolanja, otvara se zaslon kao na **sl. 18** gdje upisujemo naslov primjerka za koji želimo izraditi kopiju, tj. vezati sve primjerke jednog naslova na njegov MASTER.

<sup>&</sup>lt;sup>3</sup> HOLDING baza je baza podataka o svim naslovima koje knjižnica posjeduje i pripadajućim im primjercima.

<sup>&</sup>lt;sup>4</sup> **MASTER slog** označava bibliografsku jedinicu knjižne građe. Identifikator sloga MASTER-a identičan je identifikatoru kataložne (bibliografske) jedinice.

<sup>&</sup>lt;sup>5</sup> **COPY slogovi (kopije)** odnose se na sve primjerke (dublete) jednog naslova. Svakom MASTER-u (naslovu) pridružuju se kopije primjeraka tog naslova.

| - ALADIN                                  |                             | ×                                                 |
|-------------------------------------------|-----------------------------|---------------------------------------------------|
| 🎦 9 x 15 💽 🛄 🛅 🔂 🗃 📇                      | A                           |                                                   |
| NASLOV primjerka : _                      |                             |                                                   |
| NASLOV                                    | AUTOR                       | SIGNATURA G.IZD BROJ                              |
|                                           |                             | - ——— кор.                                        |
|                                           |                             |                                                   |
|                                           |                             |                                                   |
|                                           |                             |                                                   |
|                                           |                             |                                                   |
|                                           |                             |                                                   |
|                                           |                             |                                                   |
|                                           |                             |                                                   |
|                                           |                             |                                                   |
| FI - odabir   F2                          | - kopije   F9 - nov         | /1 NASLOV   F3 - izlaz                            |
| Unesi ZNACAJNI pocetak NASL(<br>Count: *0 | DVA PRIMJERKA i pritisni EN | NTER ili samo ENTER za sve<br><replace></replace> |

**SI. 18** 

Kod izrade kopija postoji nekoliko mogućnosti :

**PRIMJER A** – u Holding bazi već postoji MASTER **PRIMJER B** – u Holding bazi nema MASTER-a **PRIMJER C** – nema ni MASTER-a niti kataložnog zapisa

#### **PRIMJER A)**

U našoj **HOLDING bazi** već postoji **MASTER** za naslov kojem želimo pridodati još jednu kopiju (dubletu). Nakon što upišemo željeni naslov i pritisnemo tipku **ENTER**, dobit ćemo u donjem dijelu zaslona traženi naslov s brojem kopija (primjeraka) koje već postoje u fondu naše knjižnice (**sl. 19**).

Potrebno je napraviti novu kopiju na već postojeći MASTER.

| ALADIN                      |                     |                | _ 8 ×      |
|-----------------------------|---------------------|----------------|------------|
| 🎦 9 x 15 💽 🛄 🛅 🛃 🚰 🧮        | A                   |                |            |
| NASLOV primjerka : djevac   |                     |                |            |
| NASLOV                      | AUTOR               | SIGNATURA      | G.IZD BROJ |
| -> Djevac ili Patnje mladog | Šesto Sil∨ija       | 0              | 2004 4     |
|                             |                     |                |            |
|                             |                     |                |            |
|                             |                     |                |            |
|                             |                     |                |            |
|                             |                     |                |            |
|                             |                     |                |            |
|                             |                     |                |            |
| F1 - odabir   F2            | - kopije   F9 - nov | ri NASLOV   F3 | - izlaz    |
| Count: #1                   |                     |                | (Peplaces  |
| Country 1                   |                     |                | ккертасех  |

Sl. 19

Tipkom F2 odabiremo kopije i otvaramo zaslon s već postojećim kopijama (sl. 20).

|                                                                                                    | × |
|----------------------------------------------------------------------------------------------------|---|
| NASLOV : Djevac ili Patnje mladog Petra<br>AUTOR : Šesto Silvija<br>ISBN : 953-7190-03-×                                                                                                    |   |
| Identifikator sloga : 100803021 Godina izdavanja 2004 Izdanje                                                                                                    |   |
| BROJInventarniLokacijaSignaturaStatusPRIMJERKAbroj->970138658KCM1608/20 Odjel za djecu i mladežO ŠESTO djerazduzen970138659KCM1609/20 Odjel za djecu i mladežO ŠESTO djerazduzenrazduzen970138660KCM1610/20 Odjel za djecu i mladežO ŠESTO djerazduzen970141850DCM999/200 Odjel za djecu i mladežO ŠESTO djerazduzen |   |
| F1 -odabir   F2 -status u POSUDBI   F9 -nova kopija<br>  F3 -naslovi   Shift-F5 -otpis kopije                                                                                                    |   |
| Count: *4 <replace></replace>                                                                                                    |   |

Sl. 20

Funkcijske tipke u dnu zaslona daju izbor mogućnosti za rad u ovom dijelu programa. Svaku kopiju možemo ponovo otvoriti i unijeti promjene (tipka F1) ili vidjeti status kopije u posudbi, je li zadužena i kod koga (tipka F2).

Jedna od mogućnosti jest i otpis kopije, tj. primjerka (Shift+F5).

#### Tipku **F9** koristimo za izradu **nove kopije**.

U zadanu masku upisujemo tražene podatke: očitamo bar-kod nove kopije, inventarni broj i signaturu upišemo sami, dok vrstu primjerka i trenutnu lokaciju povlačimo iz Parametarske baze (sl. 21).

| ALADIN                                                   |                                                                           | ×  |
|----------------------------------------------------------|---------------------------------------------------------------------------|----|
| 🧏 9 x 15 💽 🛄 🖻 🛍                                         |                                                                           |    |
| NASLOV : Djevac i<br>AUTOR : Šesto Si<br>ISBN : 953-7190 | li Patnje mladog Petra<br>lvija<br>-03-X                                  |    |
| Identifikator slo                                        | ga : 100803021 Godina izdavanja 2004 Izdanje                              |    |
| BROJ PRIMJERKA                                           | : <u>970153726</u> Status :<br>Datum :                                    |    |
| Vrsta primjerka                                          | : 14 Datum unosa u bazu podataka: 15.05.200                               | )6 |
| Inventarni broj                                          | : DCM1073/2006                                                            |    |
| Trenutna lokacija<br>Stalna lokacija                     | : Bibliobus                                                               |    |
| Signatura                                                | : O ŠESTO dje /                                                           |    |
| Biljeska                                                 |                                                                           |    |
| F1                                                       | - skraceni pregled   F3 - kopije   End - upis sloga                       |    |
| Transak<br>Count: *0                                     | cija zavrsena 1 zapisa obradeno.<br><replace< td=""><td>2</td></replace<> | 2  |

SI. 21

*Povlačenje vrste primjerka i lokacije* : tipkom **F4** ulazimo u Parametarsku bazu, pritisnemo ENTER kako bismo otvorili bazu primjeraka, odaberemo odgovarajući primjerak koristeći funkcijske strjelice i tipkom **F3** ga povlačimo iz Parametarske baze (**sl. 22**). Isti postupak ponavljamo i kod odabira lokacije.

| 📲 ALADIN                                                                                                    |              | _ 8 ×               |
|----------------------------------------------------------------------------------------------------|--------------|---------------------|
| Pr 9×15 ✓ 🛄 🖻 🔂 🚰 🗗 🗛                                                                                                    |              |                     |
| Naziv vrste primjerka                                                                                                    |              |                     |
| 1 = rok razduzenja za vrstu primjerka (u danima)<br>2 = sifra zakasnine                                                                  |              |                     |
| 3 = primjerak se moze bezuvjetno zaduzivati<br>4 = primjerak se moze zaduzivati u okviru medubibli<br>5 - primierak se moze fotokopirati | otecne posu  | udbe                |
| 6 = najcesca vrsta primjerka                                                                                                    |              |                     |
|                                                                                                    | 1 2          | 3 4 5 6             |
| 1 Monografija 0<br>2 Monografija 1                                                                                                    | 30 1<br>30 1 | Y Y Y               |
| 3 Monografija 2<br>4 Monografija 3                                                                                                    |              | Ý Ý Ý               |
| 5 Monografija 5                                                                                                    | 30 1         | Y Y Y               |
| 7 Monografija 7                                                                                                    |              | Y Y Y               |
| ->   8   Monografija 8                                                                                                    | 1 30 I       | Y Y Y Y             |
| F3 - izlaz                                                                                                    |              |                     |
| Count: 26 Č∨                                                                                                    |              | <replace></replace> |

SI. 22

Unutar maske za izradu kopija krećemo se tipkom **ENTER**. Unesene podatke pamtimo tipkom **END**.

Upute za rad nalaze se u dnu zaslona i na markiranoj crvenoj traci.

Ako radite kopije za primjerke koji nisu strojno inventirani, pojavit će se upozorenje: «*primjerak nije zaprimljen po inventarnom broju*». To upozorenje se javlja jer program ne prepoznaje vaš inventarni broj, ali ga prihvaća, tako da možete nastaviti s izradom kopije.

**Otpis** primjerka radimo unutar zaslona s kopijama. Kada otvorimo funkciju *Primjerci* i upišemo naslov koji želimo otpisati, tipkom **F2** biramo kopije i dobijemo zaslon kao na **sl. 20**. Između kopija krećemo se pomoću funkcijskih strjelica.

Upute za rad su u donjem dijelu zaslona i na markiranoj crvenoj traci.

Nakon što smo odabrali kopiju koju želimo otpisati (sl. 23), pritisnemo tipke SHIFT+F5 nakon čega se otvara zaslon kao na sl. 24. U ovom trenutku možete odustati od otpisa ako ste slučajno izabrali krivi primjerak (F3), a pritiskom na tipku END potvrđujete otpis.

Nakon što obavi zadanu radnju (otpis primjerka), program vas vraća na zaslon s kopijama.

| 👆 ALADIN 💶 🖉                                                                                                    | × |
|----------------------------------------------------------------------------------------------------|---|
| Tr 9×15 · □ = = 🔂 🗃 💾 🔺                                                                                                    |   |
| NASLOV : Srećko i njegov bager<br>AUTOR : Iveljić Nada<br>ISBN : 953-171-406-1                                                                                         |   |
| Identifikator sloga : 100311012 Godina izdavanja 2001 Izdanje                                                                                                    |   |
| BROJ<br>PRIMJERKAInventarni<br>brojLokacijaSignaturaStatus970098440<br>970098441<br>×CM3286/20<br>970098441<br>×CM3287/20<br>>Odjel za djecu i mladež<br>970098442<br> |   |
| F1 -odabir   F2 -status u POSUDBI   F9 -nova kopija<br>  F3 -naslovi   Shift-F5 -otpis kopije                                                                          |   |
| Count: *5 <replace:< td=""><td></td></replace:<>                                                                                                    |   |

SI. 23

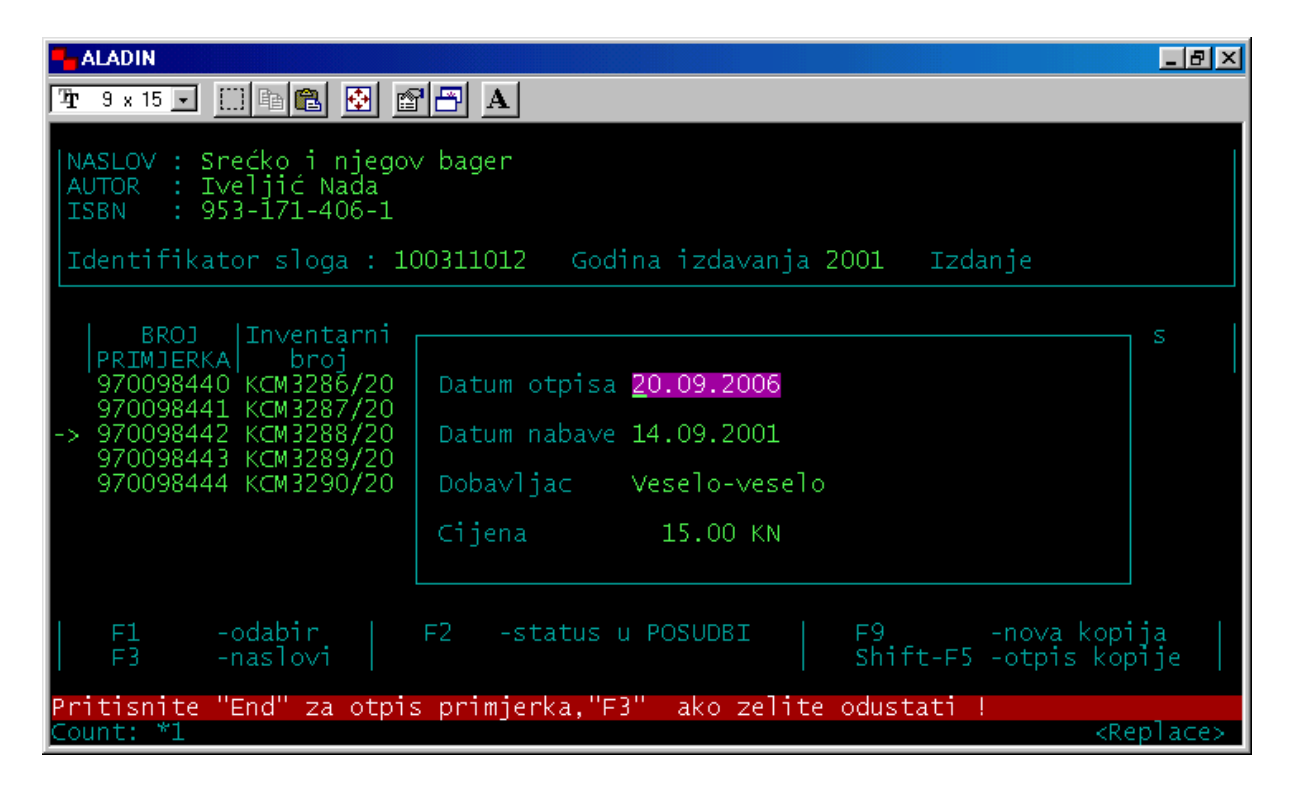

SI. 24

#### PRIMJER B)

Nakon što upišemo naslov primjerka za koji želimo izraditi kopiju (zaslon sa sl. 18), na crvenoj traci pojavi se upozorenje: «nije pronađen niti jedan slog». To znači kako za taj naslov još ne postoji MASTER slog i potrebno ga je napraviti.

Odabirom tipke **F9 (novi naslov)** dobijemo masku **MASTERA (sl. 25**). Na labeli odaberemo vrstu sloga i bibliografsku razinu (prema pravilima katalogizacije) i hijerarhijsku razinu («0» za građu koja nije u nakladničkoj cjelini, «2» ako je jedinica građe u nakladničkoj cjelini ili razinac<sup>6</sup>).

| 🐂 ALADIN                             |                |                   | _ 8 ×                          |
|--------------------------------------|----------------|-------------------|--------------------------------|
| 🚡 9 x 15 💽 🛅 💼 💽 🛃 🖪                 |                |                   |                                |
| IDENTIFIKATOR SLOGA                  | VRSTA SLOGA a  | BIBLIOGR.R. m     | HIJERAR.R                      |
| Naslov primjerka :<br>Autor :        |                |                   |                                |
| Izdanje :<br>Izdavac/mjesto/godina : |                |                   | /                              |
| ISBN :                               |                |                   |                                |
| Lokacija katal.primj. :              |                |                   |                                |
| Signatura :                          |                | /                 |                                |
| Jezik :<br>Pismo :                   |                |                   |                                |
| Inventarni broj :                    |                | Katalogiziran     | :                              |
| F3 - NASLOVI   End - upis slog       | ga   F1 - skr. | .pregled   F6 -is | pravak polja  <br>F5 -brisanje |
| Count: *0                            |                |                   | <replace></replace>            |

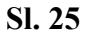

Unutar maske MASTER-a krećemo se tipkom ENTER.

<sup>&</sup>lt;sup>6</sup> Kod publikacija u više svezaka uvijek povlačimo drugu, donju razinu. Prvim odabirom tipke F4 ulazimo u bibliografsku bazu gdje pronalazimo naslov i unin prve, gornje razine («oca»), a ponovna upotreba tipke F4 vodi nas na donju razinu («sina»), koju tipkom F7 povlačimo iz B-baze.

| 🐂 ALADIN                                              |               |                   | _ 8 ×                            |
|-------------------------------------------------------|---------------|-------------------|----------------------------------|
| 🖅 9 x 15 🗸 🛄 🖻 🖹 🚹 🗛                                  |               |                   |                                  |
| IDENTIFIKATOR SLOGA                                   | VRSTA SLOGA a | BIBLIOGR.R. m     | HIJERAR.R O                      |
| Naslov primjerka : <mark>Arhitektur</mark><br>Autor : | a prirode     |                   |                                  |
| Izdanje :<br>Izdavac/mjesto/godina :                  |               |                   | /                                |
| ISBN :                                                |               |                   |                                  |
| Lokacija katal.primj. :                               |               |                   |                                  |
| Signatura :                                           |               | /                 |                                  |
| Jezik :<br>Pismo :                                    |               |                   |                                  |
| Inventarni broj :                                     |               | Katalogiziran     | :                                |
| F3 - NASLOVI   End - upis slo                         | ga   F1 - skr | .pregled   F6 -is | spravak polja  <br>-F5 -brisanje |
| F4 - Odabir KATALOGIZIRANOG NAS<br>Count: *0          | LOVA Unesi p  | pocetak naslova   | <replace></replace>              |

**Sl. 26** 

Nakon što upišemo naslov primjerka (sl. 26), tipkom F4 ulazimo u bibliografsku bazu (sl. 27).

| ALADIN              |                       |                        | _ B ×               |
|---------------------|-----------------------|------------------------|---------------------|
| 👍 9 x 15 💽 🛄 🖻 🔁    | 🔁 🕾 🗗 🗛               |                        |                     |
|                     |                       |                        |                     |
| Ident.              | Naslo∨                | Podnaslo∨              | Izdanje             |
| -> 101011034 Arhite | ektura prirode        | nastanak i razvoj um   |                     |
|                     |                       |                        |                     |
|                     |                       |                        |                     |
|                     |                       |                        |                     |
|                     |                       |                        |                     |
|                     |                       |                        |                     |
|                     |                       |                        |                     |
|                     |                       |                        |                     |
|                     |                       |                        |                     |
| F3 -prekid   F1     | -Skraceni prikaz   F4 | -povezanos   F7-odabir | naslova/izdanja     |
| Count: *1           |                       |                        | <replace></replace> |

**SI. 27** 

U donjem dijelu je popis funkcijskih tipki koje pokazuju mogućnosti unutar ovog zaslona. Ako u bazi postoji više istih naslova, tipkom F1 imamo mogućnost pregleda kataložnog zapisa kako bismo dodatno provjerili radi li se o zapisu za koji želimo napraviti MASTER. Tipkom F7 odabrani naslov povlačimo iz B-baze (sl. 28).

| ALADIN                             |                             |               |                   | _ B ×                          |
|------------------------------------|-----------------------------|---------------|-------------------|--------------------------------|
| 🎦 9 x 15 🔽 🛄 🛍 🔂                   | 🖀 🔁 🖪                       |               |                   |                                |
| IDENTIFIKATOR SLOGA                | 101011034                   | VRSTA SLOGA a | BIBLIOGR.R. m     | HIJERAR.R 0                    |
| Naslov primjerka :<br>Autor :      | Arhitektura<br>Pađan Zvonki | prirode<br>o  |                   |                                |
| Izdanje<br>Izdavac/mjesto/godina   | :<br>1 : Školska I          | knjiga/Zagreb |                   | /2005.                         |
| ISBN                               | : 953-0-61                  | 584-1         |                   |                                |
| Lokacija katal.primj.              | :                           |               |                   |                                |
| Signatura                          | : 72:57/59                  |               |                   |                                |
| Jezik<br>Pismo                     | : hr∨<br>: ba               |               |                   |                                |
| Inventarni broj                    |                             |               | Katalogiziran     | : D                            |
| F3 - NASLOVI   End                 | - upis slog                 | a   F1 - skr. | .pregled   F6 -is | pravak polja  <br>F5 -brisanje |
| F4 - Odabir KATALOGIZ<br>Count: *0 | IRANOG NASL                 | OVA Unesi p   | ocetak naslova !  | <replace></replace>            |

SI. 28

Tipkom END potvrđujemo odabir i time smo napravili MASTER slog za naslov koji je prethodno bio katalogiziran u našoj B-bazi.

Kada je MASTER napravljen, program nas vraća na prethodni zaslon (kao na **sl. 19**). U donjem dijelu zaslona nalazi se popis funkcijskih tipki s mogućnostima odabira. Sada na MASTER vežemo kopije primjeraka (vidi: **Primjer A**).

#### **PRIMJER C)**

Treća mogućnost je da u našoj B-bazi ne postoji kataložni zapis za traženi naslov. U tom slučaju ćemo najprije naslov katalogizirati, a nakon toga napraviti MASTER. Moguće je napraviti i **privremeni MASTER**. Tipkom **F9** otvaramo masku MASTER-a u koju sami upisujemo podatke u zadana polja: naslov, autor, izdanje, izdavač/mjesto/godina, ISBN (dovoljno je upisati samo naslov i autora). Tipkom **END** potvrđujemo upis sloga. Pri izradi privremenog MASTER-a sustav rezervira jedan identifikator sloga u B-bazi i pod tim identifikatorom naslov naknadno katalogiziramo, a već postojeći MASTER naknadno možemo popuniti podacima ponovnim povlačenjem sada katalogiziranog naslova iz B-baze. Postupak izrade kopija isti je kao i u primjeru **A**.

#### 2.4 Korisnici

Ova funkcija namijenjena je za upis korisnika (ili obnovu članstva), tj. stvaranje baze podataka članova knjižnice. Odabirom broja 4 na tipkovnici otvara se zaslon koji omogućuje pretraživanje korisnika po bar-kodu ili po prezimenu. Korisnike pretražujemo učitavanjem bar-koda njihove iskaznice u za to predviđeni prostor (**broj**) ili upisivanjem prvog slova prezimena (ili cijelog prezimena) u rubriku **naziv**.

Na crvenoj markiranoj traci nalaze se osnovne upute za rad, a u dnu zaslona ispisane su funkcijske tipke koje koristimo u ovom dijelu programa (sl. 29).

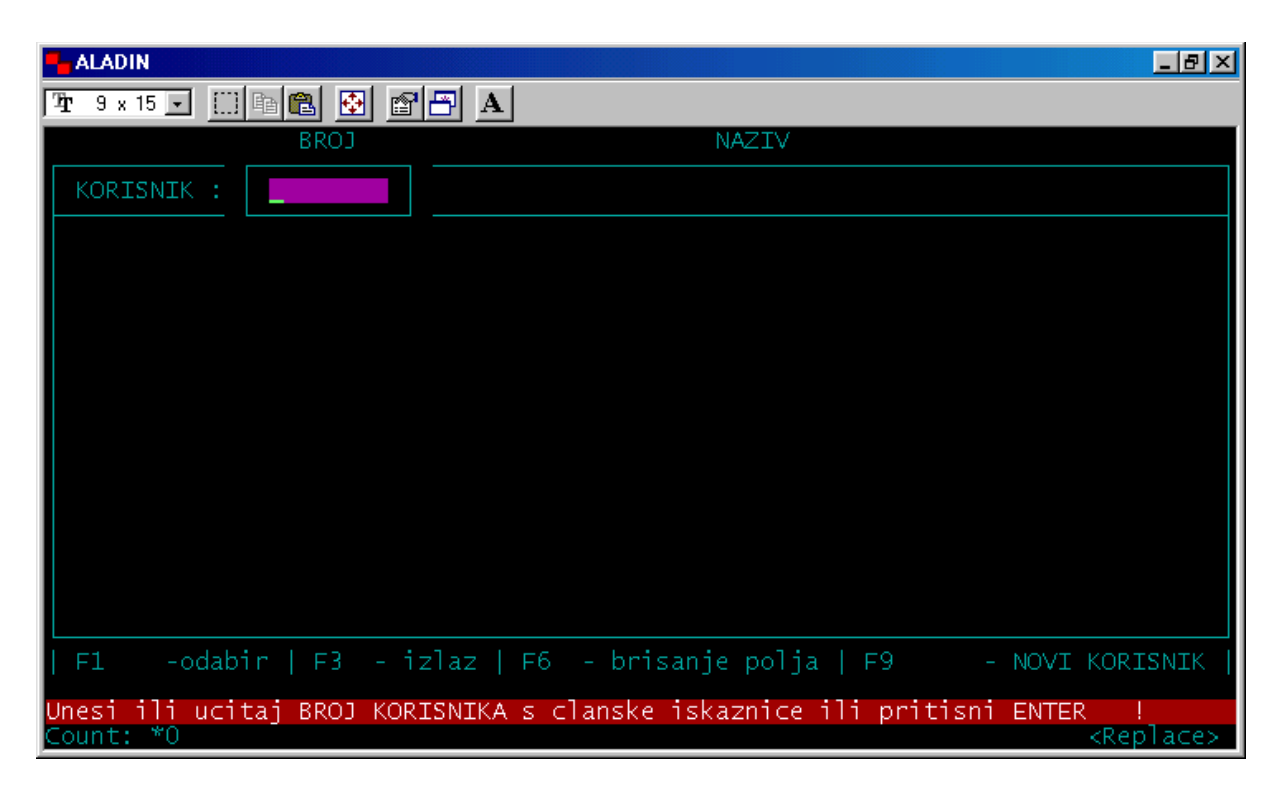

SI. 29

Za upis novog korisnika koristimo tipku F9 nakon čega se otvara maska gdje u zadana polja upisujemo podatke o korisniku (sl. 30).

| - ALADIN                                                                                  | _ 8 ×                    |
|-------------------------------------------------------------------------------------------|--------------------------|
| 🎦 9 x 15 🖬 🗈 🔂 🗃 🗃 🗛                                                                      |                          |
| KORISNIK — Datum uclanjenja: — Istek clanstv<br>BROJ: _ NAZIV:<br>JMBG: Odjel:            | ′a:                      |
| Vrsta korisnika: /<br>Najveci broj zaduzenih primjeraka: Rok razduzenja :<br>DRUGA ADRESA | Specijalni:<br>Dostava : |
| Ulica i broj :<br>Postanski broj:<br>Grad :<br>Zemlja :<br>Telefon :<br>Telefax :         |                          |
| Zabrana zaduzivanja :<br>Zadrzati korisnika :                                             |                          |
| Interna klasifikacija:<br>Biljeska :<br>Posebna poruka:                                   |                          |
| F1 -dalje   F2 -statusi   F3 -izlaz   End -upis podatka   Shift-                          | F9 ISKAZNICA             |
| Count: *0                                                                                 | <replace></replace>      |

**SI. 30** 

Prvo se očita bar-kod korisnika, upiše prezime i ime i JMBG (ako korisnik želi mogućnost pretraživanja vlastitih podataka preko Interneta).

| T       9 x 15       Image: Broin and the second second seco |
|----------------------------------------------------------------------------------------------------|
| Vrsta korisnika: 10/Specijalni korisnici<br>Najveci broj zaduzenih primjeraka: 9 Rok razduzenja : 50<br>ADRESA<br>Ulica i broj :Šestićeva 1<br>Postanski broj:47000<br>Grad :Karlovac<br>Zemlja :HR<br>Telefon :<br>Telefax :                                                                                                    |
| Zabrana zaduzivanja :<br>Zadrzati korisnika :                                                                                                    |
| Interna klasifikacija: Dr.sc.<br>Biljeska :<br>Posebna poruka:                                                                                                    |
| F1 -dalje   F2 -statusi   F3 -izlaz   End -upis podatka   Shift-F9 ISKAZNICA                                                                                                    |
| Transakcija zavrsena 1 zapisa obradeno.<br>Pritisnite RETURN ( <u></u> Ok )                                                                                                    |

**Sl. 31** 

*Odjel, vrstu korisnika* i *internu klasifikaciju* povlačimo iz Parametarske baze (tipkom F4 ulazimo u Parametarsku bazu, tipkom END ili F3 povlačimo podatak iz Baze).

Upute za povlačenje podataka (validaciju) ispisane su na crvenoj traci u dnu zaslona. Tipkom **ENTER** krećemo se po poljima unutar maske korisnika. Kada smo upisali sve podatke, pamtimo ih tipkom **END** (sl. 31).

Nakon toga treba pritisnuti tipku ENTER kako bi se otvorio sljedeći zaslon u kojem vršimo naplatu upisnine (**sl. 32**) i tiskamo račun za korisnika.

| 📲 ALADIN                                                                                                    | X                                           |  |
|----------------------------------------------------------------------------------------------------|---------------------------------------------|--|
| 🎦 9 x 15 💽 🔛 🛍 🔂 💕 🎦 🔺                                                                                      |                                             |  |
| KORISNIK — Datum uclanjenja:15.05.20<br>BROJ: 97000001 NAZIV:Ivić Ivan<br>JMBG: 3131001355020 Odjel:Odrasli | 06 — Istek clanstva:15.05.2007 <sub>-</sub> |  |
| Vrsta korisnika: 10/Specijalni korisnici<br>Najveci broj zaduzenih primjeraka: 9 Rok r                      | Specijalni:D<br>azduzenja: 50 Dostava :     |  |
| Period clanstva : Godisnje<br>Broj perioda : 1                                                              | DRUGA ADREDA                                |  |
| datum: iznos: placeno:<br>UPIS 15.05.2006 0.00                                                              |                                             |  |
|                                                                                                    |                                             |  |
|                                                                                                    |                                             |  |
| F9 - obnova clanstva<br>F1 - placanje<br>Shift-F9 - racun                                                   | s podatka   Shift-F9 ISKAZNICA              |  |
| Pritisnite F1 za placanje upisnine                                                                          |                                             |  |
| Count: *1                                                                                                   | <replace></replace>                         |  |

SI. 32

Pritiskom na tipku **F1** dajemo programu naredbu za plaćanje upisnine, a **Shift+F9** koristimo za tiskanje računa.

Sve radnje vršimo slijedeći upute na zaslonu koje nas korak po korak vode do završetka upisa.

| 👆 ALADIN 💦 👘 👘                                                                           |                                                         |
|------------------------------------------------------------------------------------------|---------------------------------------------------------|
| 🎦 9 x 15 💽 🛅 🖺 🔂 🗃 🎦 🗚                                                                   |                                                         |
| RACUN BR.                                                                                | 09.06.2006                                              |
| KORISNIK : 97000001 Ivić Ivan                                                            |                                                         |
| vrsta usluge primjerak naslov                                                            | kol. cijena iznos                                       |
| UPIS                                                                                     | 1 0.00 0.00                                             |
|                                                                                          |                                                         |
|                                                                                          |                                                         |
|                                                                                          |                                                         |
|                                                                                          |                                                         |
|                                                                                          |                                                         |
| UKUPNO :                                                                                 | 0.00                                                    |
| Nacin placanja : 📕                                                                       |                                                         |
| F1 - odgoda placanja zakasnine<br>Upisi nacin placanja : C = cek , K = kred<br>Count: *0 | litna kartica , Enter = gotovina<br><replace></replace> |

**SI. 33** 

Nakon što odaberemo način plaćanja, tipkom **END** dajemo naredbu za tiskanje računa (**sl. 33**).

| ALADIN                               |                             |                        | _ 8 × |
|--------------------------------------|-----------------------------|------------------------|-------|
| 🎦 9 x 15 💽 🛄 🛍 🛍                     | , 🐼 🗗 <u>₽</u>              |                        |       |
| GRADSKA KNJIŽNIC<br>KAR              | A " I. G. KO<br>LOVAC       | VAČIĆ "                |       |
| RAČUN ZA OB.                         | AVLJENE USLU                | GE                     |       |
| BROJ RAČUNA:<br>DATUM:               | 0                           | 8251/2006<br>9.06.2006 |       |
| BROJ ČL. ISKAZNICE<br>PREZIME I IME: |                             | 97000001<br>Ivić Ivan  |       |
| VRSTA USLUGE                         | KOL. CIJENA                 | IZNOS                  |       |
| UPIS                                 | 1 0,0                       | 0 0,00                 |       |
| UKUPNO Kuna<br>prema Zakonu oslob    | e=== ======<br>odjeno PDV-a | = ======<br>0,00       |       |
| Pritisnite RETU                      | RN                          |                        |       |

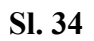

Ispostavljanjem računa (sl. 34) završen je upis korisnika. Za tiskanje računa korisnicima potreban je matrični pisač spojen na računalo (radnu stanicu).

### Obnova upisa (članstva)

Za obnovu upisa otvaramo masku korisnika (sl. 35), zatim tipkom F9 otvaramo zaslon u kojem vršimo obnovu članstva (sl. 36).

| 📕 ALADIN 🔤 🖉 🖂                                                                                                    |
|----------------------------------------------------------------------------------------------------|
| 🧏 9 x 15 💽 🛄 📾 🛃 🛃 🗛                                                                                                    |
| KORISNIK —— Datum uclanjenja:24.03.1995 — Istek clanstva:15.12.2006<br>BROJ: 97000000 NAZIV:Bišćan Frida, profesor<br>JMBG: 1901957345019 Odjel:Odrasli |
| Vrsta korisnika: 10/Specijalni korisnici Specijalni:D<br>Najveci broj zaduzenih primjeraka: Rok razduzenja : 50 Dostava :                               |
| Ulica i broj :Stjepana Radića 50<br>Postanski broj:47 000<br>Grad :Karlovac<br>Zemlja :HR<br>Telefon :617-044<br>Telefax :098/957-2619                  |
| Zabrana zaduzivanja :<br>Zadrzati korisnika :                                                                                                    |
| Interna klasifikacija: VSS<br>Biljeska :Gradska knjižnica<br>Posebna poruka:                                                                            |
| F1 -dalje   F2 -statusi   F3 -izlaz   End -upis podatka   Shift-F9 ISKAZNICA                                                                            |
| F9 - OBNOVA CLANSTVA / PLACANJE UPISNININE (moze upis datuma: DD.MM.GGGG)<br>Count: *1                                                                  |

SI. 35

| 🕂 ALADIN                                                                                                    |                                         |
|----------------------------------------------------------------------------------------------------|-----------------------------------------|
| Tr 9 x 15                                                                                                    |                                         |
| KORISNIK —— Datum uclanjenja:24.03.19<br>BROJ: 97000000 NAZIV:Bišćan Frida, profe<br>JMBG: 1901957345019 Odjel:Odrasli                                                                            | 95 — Istek clanstva:15.12.2006 -<br>sor |
| Vrsta korisnika: 10/ <mark>Specijalni korisnici</mark><br>Najveci broj zaduzenih primjeraka: Rok ra                                                                                               | Specijalni:D<br>azduzenja: 50 Dostava : |
| Period clanstva : Godisnje<br>Broj perioda : 1                                                                                                    | DRUGA ADRESA                            |
| datum:         iznos:         placeno:           OBNOVA 13.01.2000         0.00 13.01.2000         0.00 21.03.2001           OBNOVA 21.03.2001         0.00 21.03.2001         0.00 28.12.2002    |                                         |
| OBNOVA         19.12.2003         0.00         19.12.2003           OBNOVA         15.12.2004         0.00         05.12.2004           OBNOVA         13.01.2006         0.00         13.01.2006 |                                         |
| F9 - obnova clanstva<br>F1 - placanje                                                                                                    |                                         |
| Shift-F9 - racun                                                                                                    | s podatka   Shift-F9 ISKAZNICA          |
| Pritisnite F9 za automatsku ol<br>Count: *6                                                                                                    | bnovu clanstva<br><replace></replace>   |

**Sl. 36** 

Tipkom F1 odabiremo plaćanje obnove članstva, a tipkom END potvrđujemo upis podataka (sl. 37). Postupak tiskanja računa isti je kao i kada korisnika upisujemo prvi put.

| - ALADIN                                                                                                    | _ B ×                                                   |
|----------------------------------------------------------------------------------------------------|---------------------------------------------------------|
| 🎦 9 x 15 🗉 🗈 🛍 🔂 🖆 🗗 🔺                                                                                                    |                                                         |
| KORISNIK —— Datum uclanjenja:24.03.199<br>BROJ: 97000000 NAZIV:Bišćan Frida, profes<br>JMBG: 1901957345019 Odjel:Odrasli                                                                          | 95 — Istek clanstva:15.12.2006 -<br>sor                 |
| Vrsta korisnika: 10/Specijalni korisnici<br>Najveci broj zaduzenih primjeraka: Rok ra                                                                                                    | Specijalni:D<br>azduzenja: 50 Dostava :<br>DRUGA ADRESA |
| Period clanstva : <mark>Godisnje</mark><br>Broj perioda : 1                                                                                                    |                                                         |
| datum:         iznos:         placeno:           OBNOVA 13.01.2000         0.00 13.01.2000         0.00 21.03.2001           OBNOVA 21.03.2001         0.00 21.03.2001         0.00 28.12.2002    |                                                         |
| OBNOVA         19.12.2003         0.00         19.12.2003           OBNOVA         15.12.2004         0.00         05.12.2004           OBNOVA         13.01.2006         0.00         13.01.2006 |                                                         |
| F9 - obnova clanstva                                                                                                    |                                                         |
| Shift-F9 - racun                                                                                                    | s podatka   Shift-F9 ISKAZNICA                          |
| Pritisnite F1 za placanje obnove, I                                                                                                    | End za upis podataka                                    |
| Count: *6                                                                                                    | <replace></replace>                                     |

**SI. 37** 

Obnovu upisa možemo raditi i u funkcijama Zaduživanje i Razduživanje.

#### 2.5 Fotokopiranje (zahtjevi / podizanje)

#### 2.6 Zahtjevi za zaduženjem iz OPAC-a

#### 2.7 Nalog za zatvoreno spremište

#### 2.8 Međuknjižnična posudba

Funkcije 5-8 nisu u upotrebi jer se njima predviđene radnje još uvijek rade na klasičan način, «pješice». Aktiviranje, kao i eventualno potrebne dopune, je moguće uz dogovor knjižnica korisnica CROLIST-a.

Zahtjevi za fotokopiranjem i naplata te usluge omogućeni su unutar funkcije korisnika.

#### 3. ODRŽAVANJE PARAMETARSKE BAZE PODATAKA

Popunjavanje Parametarske baze neophodno je za rad u modulu Posudba jer se uneseni parametri koriste u svim funkcijama ovog modula. Bitno je napomenuti kako se parametri mogu mijenjati ako se za to ukaže potreba. Nazive parametara i njihov opseg određuje svaka knjižnica za sebe, prema pravilima rada i vlastitim potrebama, ovisno o vrsti knjižnice.

Kada odaberemo broj 3 - Održavanje Parametarske baze podataka – i upišemo korisničko ime i lozinku, dobijemo zaslon s popisom svih parametara (sl. 38).

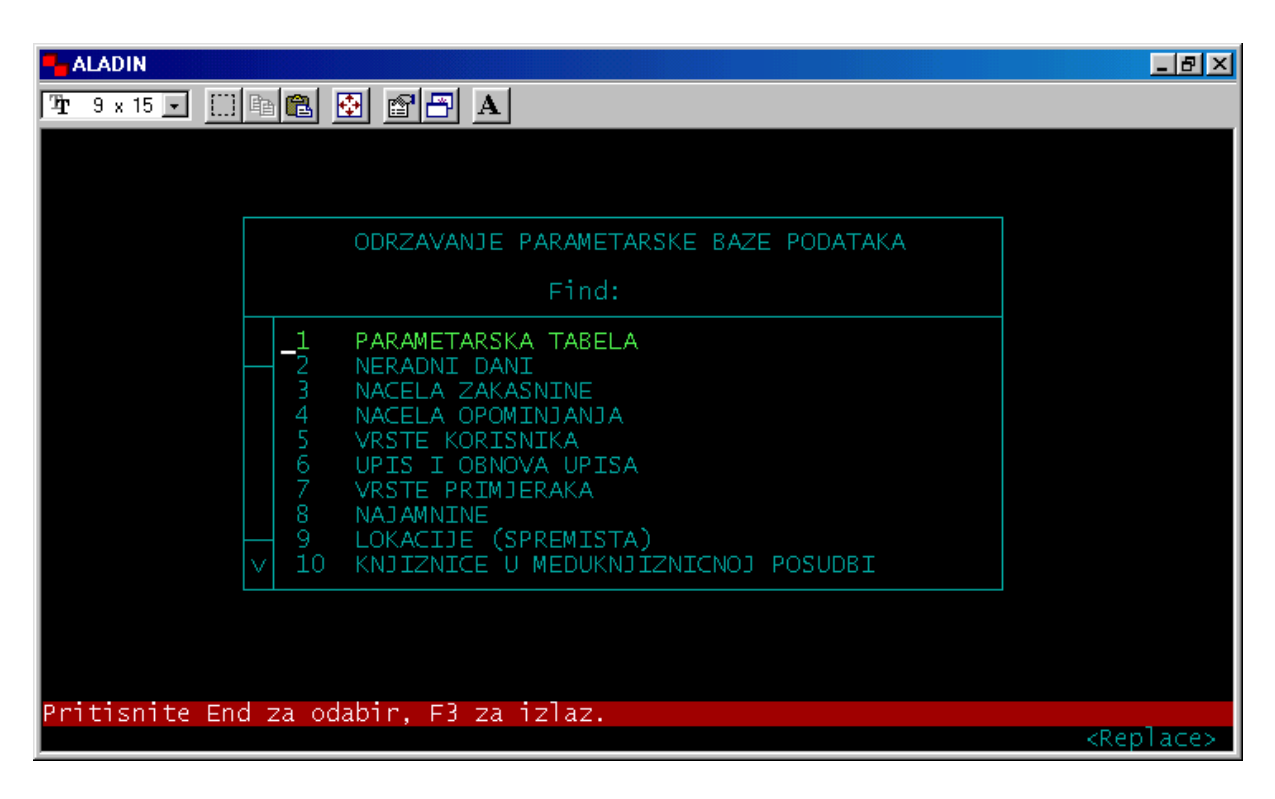

**SI. 38** 

Funkcijskim strjelicama krećemo se gore-dolje kroz parametre, a pritiskom na tipku **END** odabiremo parametar koji želimo popuniti. Kada prvi puta popunjavamo bazu, parametre unosimo redom kako su zadani.

1. Parametarska tabela sadrži sljedeće parametre (sl. 39) uz koje upisujemo slovo D ako ih želimo koristiti u posudbi.

| 📕 ALADIN                                                                                                    |                                                                                                    |
|----------------------------------------------------------------------------------------------------|----------------------------------------------------------------------------------------------------|
| 🎦 9 x 15 💽 🔛 🛍 🔁 🛃 🗛                                                                                                    |                                                                                                    |
| SIFRA       NAZIV PARAMETRA         C001       PROVJERAVANJE ZAKASNJENJA         C002       NAJVECI BROJ ZADUZENIH PRIMJERAKA         C003       NAJVECI BROJ OBNOVA ZADUZENJA         C004       KRATICA OZNAKE NOVCANE JEDINICE         C005       CIJENA FOTOKOPIRANJA STRANICE         C006       GENERIRANJE I TISKANJE BROJEVA KORISNIKA         C007       GENERIRANJE I TISKANJE BROJEVA PRIMJERAKA         C008       NALJEPNICA SIGNATURE SADRZI BAR-CODE I LOKACIJU         C009       NALJEPNICA SIGNATURE SADRZI LOKACIJU         C011       CIJENA ISKAZNICE         C030       ISPIS NAPOMENE U RAZDUZENJU I ZADUZENJU         C031       NEDJELJE I PRAZNICI IZUZETI IZ ZAKASNINE         C032       CIJENA DODATNOG MEDIJA         C033       CIJENA SLANJA OPOMENE         C034       CIJENA REZERVACIJE NASLOVA | TEXT1<br>Nacela posudbe<br>Nacela posudbe<br>Nacela posudbe<br>Nacela posudbe<br>Nacela posudbe<br>Nacela posudbe<br>Nacela posudbe<br>Nacela posudbe<br>Nacela posudbe |
| Count: *16                                                                                                    | <replace></replace>                                                                                                    |

**SI. 39** 

Odabir parametra vršimo pozicioniranjem funkcijskom strjelicom uz željeni parametar, a unutar jednog parametra krećemo se tipkom ENTER.

U parametre koji su vezani uz novčano poslovanje upisujemo cijenu određene usluge, a za zaduženja broj primjeraka koje korisnici smiju odjednom posuditi, odnosno broj obnove zaduženja. Ove podatke upisujemo u desnom dijelu zaslona koji otvaramo krećući se tipkom ENTER kroz odabrani parametar. Tipkom **END** potvrđujemo unos podataka.

**2.** *Neradni dani* - u ovom parametru u zadanu tabelu unosimo sve neradne dane u godini (npr. **01-JAN-06**). Unutar parametra krećemo se funkcijskim strjelicama. Tipku **END** koristimo za potvrdu upisanih podataka.

*3. Načela zakasnine* – prema pravilima knjižnice upisujemo zakasninu koju naplaćujemo po knjizi i danu. Šifra (jedna ili više) označava zakasninu za pojedinu vrstu korisnika. Šifre se označavaju brojevima (1, 2 ... itd.). Također je potrebno upisati koji je najveći iznos zakasnine za jednu knjigu (**sl. 40**).

Tipkom **ENTER** prelazimo u sljedeću rubriku, a funkcijskim strjelicama u sljedeći red. Tipkom **END** potvrđujemo upisane podatke.

| 🗧 ALADIN                             |                                                    |                     |
|--------------------------------------|----------------------------------------------------|---------------------|
| 🎦 9 x 15 💽 🔛 🖻 🔁 🥖                   | <b>x</b> ]                                         |                     |
| SIFRA PERIOD<br>(dana)<br>1 1<br>2 1 | IZNOS ZAKASNINE<br>za period<br>.50<br>0.00<br>0.0 | DS<br>00<br>00      |
| Count: *2                            |                                                    | <replace></replace> |

**SI. 40** 

*4. Načela opominjanja* – ovdje unosimo broj opomena koje knjižnica šalje svojim korisnicima i razmak u kojem se opomene šalju (sl. 41).

Tipkom ENTER krećemo se dok upisujemo podatke za prvu opomenu, a funkcijskim strjelicama prelazimo u sljedeći red. Tipkom END potvrđujemo unos podataka.

| 👆 ALADIN              |                                     | _ 8 ×  |
|-----------------------|-------------------------------------|--------|
| ¹r 9 x 15 💽 🛅 🖺 🔂 🚰 🗛 |                                     |        |
|                       | BROJ DANA DO OPOMINJANJA            |        |
| Count: *3             | <re< th=""><th>place&gt;</th></re<> | place> |

**Sl. 41** 

5. Vrste korisnika – svaka knjižnica upisuje korisnike prema svojim pravilima i dogovoru. Kada upišemo šifru za prvog korisnika (krećemo od broja 1), tipkom ENTER prelazimo u sljedeću rubriku (naziv, 1 – najveći broj istovremeno zaduženih primjeraka, 2 - ... itd.). U gornjem dijelu zaslona navedene su usluge za korisnike knjižnice koje trebamo upisati u zadana polja za svakog korisnika. Upis druge vrste korisnika vršimo pritiskom na tipku F9 koja nas prebacuje u sljedeći red. Tipkom END pamtimo unesene podatke (sl. 42).

| ALADIN                                                                                                    |                                                                                        |                                                                         |                                                    |                                             |                                                 |                             |                              |                                                                                                    |                                       | _ 8 × |
|----------------------------------------------------------------------------------------------------|----------------------------------------------------------------------------------------|-------------------------------------------------------------------------|----------------------------------------------------|---------------------------------------------|-------------------------------------------------|-----------------------------|------------------------------|----------------------------------------------------------------------------------------------------|---------------------------------------|-------|
| 🎦 9 x 15 💽 🗈 🛍 🔁 🗛                                                                                                    |                                                                                        |                                                                         |                                                    |                                             |                                                 |                             |                              |                                                                                                    |                                       |       |
| <pre>1 = najveci broj istovremeno<br/>2 = rok razduzenja zaduzenog<br/>3 = sifra zakasnine<br/>4 = korisnik moze bezuvjetno<br/>5 = korisnik moze zaduzivati<br/>6 = najveci broj zaduzenih pr<br/>7 = korisnik moze rezervirati<br/>8 = korisnik moze traziti fot<br/>9 = korisnik placa fotokopira<br/>10 = period clanstva (G = goo<br/>11 = trajanje clanstva od upis<br/>12 = najcesca vrsta korisnika</pre> | zaduz<br>primj<br>zaduz<br>u okv<br>rimjer<br>prim<br>tokopi<br>anje<br>dina<br>sa ili | enih<br>erka<br>ivat<br>iru<br>aka<br>jera<br>jera<br>ranj<br>M =<br>po | pri<br>(u )<br>imedul<br>u ok<br>k<br>e pr<br>obno | mjer<br>dani<br>∨iru<br>imje<br>sec<br>∨i ( | aka<br>ma)<br>iote<br>med<br>rka<br>, D<br>u Go | cne<br>ubib<br>= da<br>dina | posu<br>liot<br>n )<br>ma, 1 | dbe<br>ecne p<br>Mjesec                                                                                                    | osudbe<br>ima, Da                     | nima) |
| SIFRĄ NAZIV                                                                                                    |                                                                                        | 2                                                                       |                                                    |                                             | 5                                               | 6                           |                              | 89                                                                                                    | 10 11                                 | .  12 |
| Predškolci<br>2 Učenici osnovne škole<br>3 Učenici srednje škole<br>4 Studenti<br>5 Zaposleni<br>6 Nezaposleni                                                                                                    | 999999<br>999999                                                                       | 30<br>30<br>30<br>30<br>30<br>30                                        | 111111                                             |                                             |                                                 |                             |                              | $\begin{vmatrix} - & - \\ + & + \\ + & + \\ + $ | G G G G G G G G G G G G G G G G G G G | <br>Y |
| <br>Count: 6 ∨                                                                                                    |                                                                                        |                                                                         |                                                    |                                             |                                                 |                             |                              |                                                                                                    | <rep]< td=""><td>ace&gt;</td></rep]<> | ace>  |

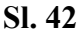

#### 6. Upis i obnova upisa

Kada otvorimo ovaj parametar, na lijevoj strani zaslona imamo popis svih korisnika koje smo unijeli u prethodnom parametru i period trajanja članstva, a na desnu stranu upisujemo iznos članarine za prvi upis i za obnovu upisa (tipka ENTER). Funkcijskom strjelicom prelazimo u sljedeći red. Tipka END je za upis podataka, a F3 za izlaz iz parametra.

7. Vrste primjeraka - i ovaj parametar popunjavate prema međusobnom dogovoru i praksi knjižnice.

| ALADIN AND A AND A |                                                        |                                      |                                          | 2 ×         |
|----------------------------------------------------------------------------------------------------|--------------------------------------------------------|--------------------------------------|------------------------------------------|-------------|
| 🎦 9 x 15 🗉 🗈 🛍 🔂 🖆 🗗 🗛                                                                                                    |                                                        |                                      |                                          |             |
| 1 = rok razduzenja za vrstu primjerka (u danin<br>2 = sifra zakasnine<br>3 = primjerak se moze bezuvjetno zaduzivati<br>4 = primjerak se moze zaduzivati u okviru medu<br>5 = primjerak se moze fotokopirati<br>6 = najcesca vrsta primjerka<br>7 = naplacuje se najamnina                                                                                                    | ma)<br>ubibliotecr                                     | ie posudb                            | e                                        |             |
| SIFRA NAZIV<br>15 Stručna D<br>16 Slikovnice<br>17 Glazbena zbirka<br>18 Stručna slovenska<br>19 Stručna strana<br>20 Elektronička građa<br>21 VHS<br>22 DVD<br>23 Zemljop. karte<br>24 M0<br>25 M1                                                                                                    | $ \begin{array}{c ccccccccccccccccccccccccccccccccccc$ | 3 4<br>-<br>Y Y<br>Y Y<br>Y Y<br>Y Y | 5 6<br>Y<br>Y<br>Y<br>Y                  | 7<br>-<br>Y |
| Count: 25 Č∨                                                                                                    |                                                        |                                      | <replac< td=""><td>:e&gt;</td></replac<> | :e>         |

SI. 43

U gornjem dijelu zaslona navedene su mogućnosti za svaku vrstu primjerka (sl. 43). Unutar jedne vrste primjerka krećete se tipkom ENTER, a funkcijskom strjelicom prelazite u sljedeći red.

8. Najamnine – ovdje unosite cijenu korištenja određene vrste primjerka (npr. za CD, DVD), ako je takva praksa knjižnice i ako ste taj podatak predvidjeli kod te vrste primjerka (vidi: Primjerci – 7 = naplaćuje se najamnina).

**9.** *Lokacije* – upisujete odjele i ogranke, ovisno o vrsti knjižnice i njezinoj organizaciji rada. Postupak unošenja podataka isti je kao i u prethodnim parametrima. Tipkom **ENTER** prelazite iz jednog polja u drugo, a funkcijskim strjelicama u sljedeći red (**sl. 44**).

| ALADIN                                                                      |                     |
|-----------------------------------------------------------------------------|---------------------|
| 🧏 9 x 15 🗸 🛄 🖻 🔂 🚰 🗗 🗛                                                      |                     |
| SIFRA NAZIV                                                                 | ZATVORENOG TIPA     |
| Informati∨no posudbeni<br>2 Odjel za djecu i mladež<br>3 Studijski odjel    |                     |
| 4 Obrada<br>5 Knjigovežnica<br>6 Zatvoreno spremište                        | Y<br>Y<br>Y         |
| 7 Bibliobus<br>8 Glazbeni odjel<br>9 Zavičajna zbirka                       | Y                   |
| 10 Svarca<br>11 Računovodstvo<br>12 Matična služba<br>13 Knjižnica za mlade | ¥<br>¥              |
| 14 Kancelarija - Ravnatelj                                                  |                     |
|                                                                             |                     |
|                                                                             |                     |
| Count: *14                                                                  | <replace></replace> |

**Sl. 44** 

*10. Knjižnice u međuknjižničnoj posudbi* - odabirom ovog parametra otvara se zaslon u koji upisujemo podatke o knjižnicama s kojima surađujemo, tj. razmjenjujemo knjige međuknjižničnom posudbom.

11. Interna klasifikacija korisnika - u ovaj parametar možete unijeti stručnu spremu korisnika vaše knjižnice. Parametar koristite prilikom upisa korisnika, a rezultat su brojčani podatci o korisnicima prema stručnoj spremi koje dobijete u statistikama (sl. 45).

| 👆 ALADIN                        |                     |
|---------------------------------|---------------------|
| 7 <b>1</b> 9 x 15               |                     |
| INTERNA KLASIFIKACIJA KORISNIKA |                     |
| VSS                             |                     |
| A22                             |                     |
|                                 |                     |
|                                 |                     |
|                                 |                     |
|                                 |                     |
|                                 |                     |
|                                 |                     |
|                                 |                     |
| Count: *0                       | <replace></replace> |

SI. 45

Podatke upisujete pomičući se kroz redove funkcijskim strjelicama, a tipka END je za upis podataka. Jednom unesene podatke kasnije možete pregledavati pritiskom na tipku F2.

*12. Odjeli* - podatke unosite na isti način kao i kod prethodnih parametara, a služe kod upisa korisnika kako biste odredili odjel i/ili ogranak gdje je korisnik upisan. Podatke o broju upisanih korisnika na pojedinom odjelu dobijete u statistikama.

#### 4 TISKANJE

Upisivanjem broja 4 na tipkovnici unutar modula Posudba odabiremo funkciju Tiskanje (**sl. 46**). Ona nam omogućava tiskanje ili pregled na zaslonu, ovisno o potrebi i odabiru koji smo izvršili na glavnom izborniku u modulu **Izbor standardnog izlaza** (za tiskanje treba izabrati *pisač uz radnu stanicu* ili *mrežni pisač*, a za pregled na zaslonu izbor mora biti *ekran/zaslon*).

#### 4.1 Opomene

Kada na tipkovnici pritisnemo broj 1, odabrali smo prvu funkciju koja omogućava tiskanje opomena. Ova funkcija **nije ponovljiva**, opomene za jedno razdoblje možemo tiskati samo jedanput i zato **Izbor standardnog izlaza** mora biti *pisač*. Ako samo želimo pregledati

opomene za određeno razdoblje, tada izaberemo *ekran/zaslon*. U tom slučaju, nakon pregleda opomene možemo tiskati služeći se funkcijom **4.9**.

Opomene se tiskaju na formatu A4, unificiranog su izgleda i sadrže podatke o korisniku i zaduženim primjercima koje treba vratiti.

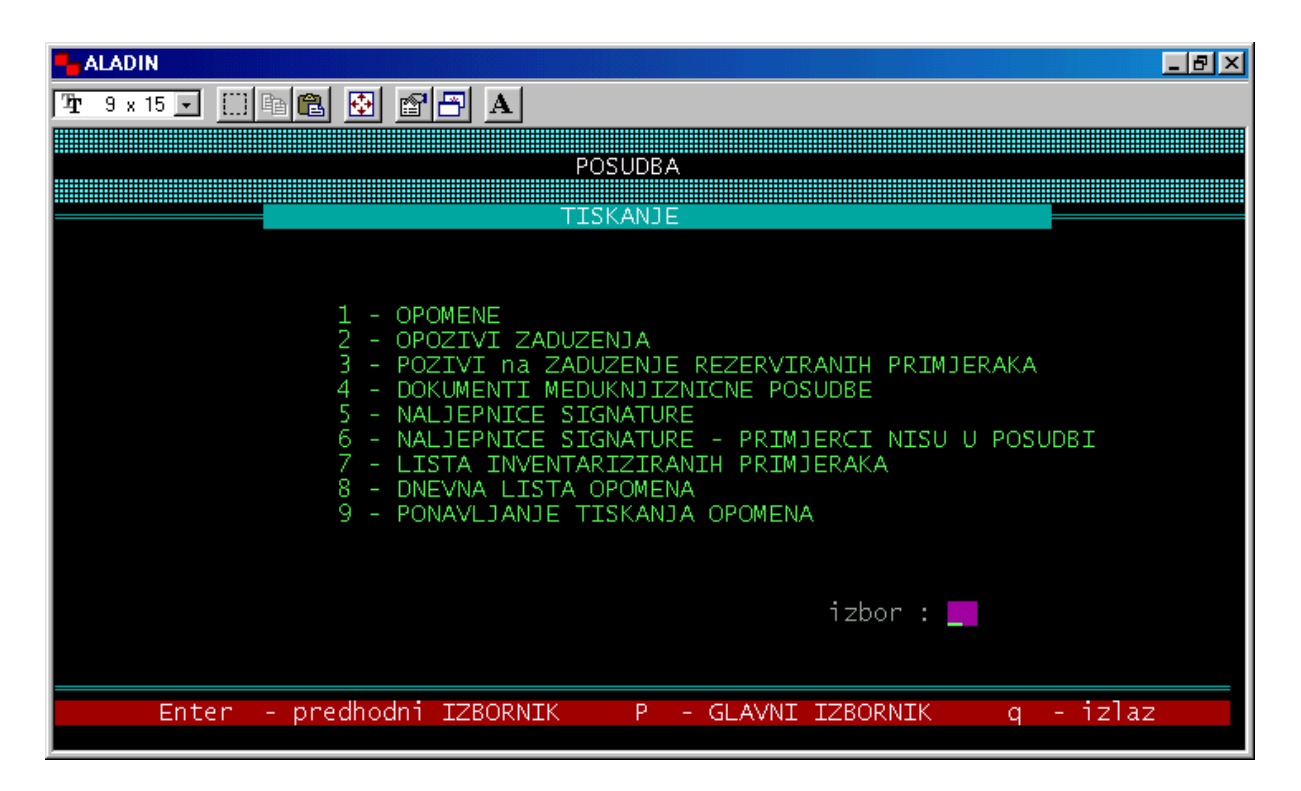

**Sl. 46** 

#### 4.2 Opozivi zaduženja

#### 4.3 Pozivi na zaduženje rezerviranih primjeraka

Ove funkcije nisu u upotrebi.

#### 4.4 Dokumenti međuknjižnične posudbe

Ova funkcija nije u upotrebi jer se međuknjižnična posudba radi na klasičan način. Može se aktivirati na zahtjev.

#### 4.5 Naljepnice signature

Odabirom broja 5 u funkciji Tiskanje otvara se zaslon kao na sl. 47. Daje nam mogućnost tiskanja naljepnica signatura za primjerke ako smo u parametarskoj tabeli odabrali tu opciju, tj. ako smo uz parametar C008 i/ili C009 upisali slovo D. Naljepnice tiskamo slijedeći upute na zaslonu.

| 🗧 ALADIN                                           | _ 8 ×  |
|----------------------------------------------------|--------|
| 💴 9 x 15 🖬 🗈 📴 🔁 🗚                                 |        |
|                                                    |        |
|                                                    |        |
|                                                    |        |
|                                                    |        |
|                                                    |        |
|                                                    |        |
|                                                    |        |
| Naslov :                                           |        |
| Signatura :                                        |        |
|                                                    |        |
|                                                    |        |
| F3 - izlaz                                         |        |
|                                                    |        |
| Unesi ili ucitai REGI DETMICEKA i pritisni ENTER L |        |
| Count: *0                                          | olace> |

**SI. 47** 

### 4.6 Naljepnice signature – primjerci nisu u posudbi

Funkcija je izrađena za potrebe Nacionalne i sveučilišne knjižnice.

#### 4.7 Lista inventariziranih primjeraka

Ovu funkciju koristimo za pregled inventiranih primjeraka. Odabirom broja 7 na tipkovnici na zaslonu dobijemo listu svih inventiranih primjeraka složenih po vrsti građe i inventarnom broju (sl. 48). Ako želimo tiskati listu, u modulu Izbor standardnog izlaza moramo izabrati *pisač*.

| 🗕 ALADIN                                                                                                    |                                                                                                    |
|----------------------------------------------------------------------------------------------------|----------------------------------------------------------------------------------------------------|
| 💴 9 x 15 💽 🛄 🖻 🔂 💕                                                                                                    |                                                                                                    |
|                                                                                                    | ISTA INVENTARIZIRANIH PRIMJERAKA                                                                                                    |
| DATUM INVENTARNI_BROJ                                                                                                    | NASLOV                                                                                                    |
| 01-JUN-05 CIK1/2005<br>28-APR-06 CIK1/2005<br>01-JUN-05 CIK10/2005<br>01-JUN-05 CIK12/2005<br>01-JUN-05 CIK12/2005<br>01-JUN-05 CIK13/2005<br>01-JUN-05 CIK14/2005<br>01-JUN-05 CIK15/2005<br>01-JUN-05 CIK16/2005<br>01-JUN-05 CIK18/2005<br>01-JUN-05 CIK2/2005<br>01-JUN-05 CIK2/2005<br>01-JUN-05 CIK2/2005<br>01-JUN-05 CIK2/2005<br>01-JUN-05 CIK2/2005<br>01-JUN-05 CIK2/2005<br>01-JUN-05 CIK22/2005<br>01-JUN-05 CIK22/2005<br>01-JUN-0 | Veronikin rubac<br>Sjećanje na nestale crkve karlovačke<br>Pisma o (ne)ljudskosti, Dio 2<br>Pisma o (ne)ljudskosti, Dio 2<br>O anđelima i manje anđeoskim temama<br>O anđelima i manje anđeoskim temama<br>O anđelima i manje anđeoskim temama<br>O anđelima i manje anđeoskim temama<br>O anđelima i manje anđeoskim temama<br>O anđelima i manje anđeoskim temama<br>O anđelima i manje anđeoskim temama<br>O anđelima i manje anđeoskim temama<br>Jedina all star streetball utakmica u povijest NBA<br>Veronikin rubac<br>Sjećanje na nestale crkve karlovačke<br>Jedina all star streetball utakmica u povijest NBA<br>Jedina all star streetball utakmica u povijest NBA<br>Jedina all star streetball utakmica u povijest NBA<br>Jedina all star streetball utakmica u povijest NBA<br>Jedina all star streetball utakmica u povijest NBA<br>Jedina all star streetball utakmica u povijest NBA<br>Jedina all star streetball utakmica u povijest NBA<br>Jedina all star streetball utakmica u povijest NBA<br>Jedina all star streetball utakmica u povijest NBA<br>Jedina all star streetball utakmica u povijest NBA<br>Jedina all star streetball utakmica u povijest NBA<br>Jedina all star streetball utakmica u povijest NBA<br>Jedina all star streetball utakmica u povijest NBA<br>Jedina all star streetball utakmica u povijest NBA |

**Sl. 48** 

#### 4.8 Dnevna lista opomena

Ova funkcija služi za tiskanje dnevnih lista opomena. Nakon što upišemo broj 8 na tipkovnici, otvara se zaslon kao na sl. 49. Potrebno je upisati datum tiskanja opomena ili pritisnuti tipku ENTER ako želimo tiskati samo današnju listu. Lista sadržava popis svih korisnika kojima su poslane opomene.

| 📲 ALADIN                                                              | _ 8 × |
|-----------------------------------------------------------------------|-------|
| 🔚 9 x 15 💽 🛄 🛍 🔂 🚰 🗃 🗛                                                |       |
| Upisi datum opominjanja ( DD.MM.GGGG ) , <enter> za danas : _</enter> |       |
|                                                                       |       |
|                                                                       |       |
|                                                                       |       |
|                                                                       |       |
|                                                                       |       |
|                                                                       |       |
|                                                                       |       |
|                                                                       |       |
|                                                                       |       |
|                                                                       |       |
|                                                                       |       |
|                                                                       |       |
|                                                                       |       |
|                                                                       |       |
|                                                                       |       |

**SI.49** 

#### 4.9 Ponavljanje tiskanja opomena

Ovu funkciju koristimo ako je tiskanje opomena u funkciji **4.1** prekinuto ili ako smo koristili tu funkciju za pregledavanje opomena na zaslonu računala. Za tiskanje odabir u modulu **Izbor standardnog izlaza** mora biti *pisač*.

#### 5 UPITI / STATUSI

Odabirom broja 5 u modulu Posudba ulazimo u funkciju Upiti / Statusi. Sve podatke koje smo unijeli u modul Posudba možemo pretražiti u statistikama ove funkcije po raznovrsnim kriterijima (sl. 50).

#### 5.1 Vrste primjeraka / Status / Broj

Prvi kriterij, tj. prva statistička tablica daje nam uvid u stanje fonda (sl. 51). Ovdje možemo vidjeti koliko primjeraka knjižnica posjeduje za posudbu, koje su to vrste primjeraka (ovisno o tome kako smo ih definirali u Parametarskoj bazi) i koji im je trenutni status u posudbi.

| Pr 9 x 15 🔽 🛄 📭 💽 🗃 📇 🔺                                                                                                    |
|----------------------------------------------------------------------------------------------------|
| POSUDBA                                                                                                    |
| UPITI/STATUSI/IZVJESCA/STATISTIKE                                                                                                    |
| 1 - VRSTE PRIMJERAKA/STATUS/BROJ<br>2 - NEKATALOGIZIRANI PRIMJERCI<br>3 - MJESECNA STATISTIKA UCLANJENJA<br>4 - DNEVNA STATISTIKA UCLANJENJA<br>5 - REZERVIRANI NASLOVI<br>6 - PREGLED SIGNATURA PO LOKACIJAMA<br>7 - BRISANJE PROMETNIH PODATAKA ZA PROTEKLI PERIOD<br>8 - OTPISANI PRIMJERCI<br>9 - PROVJERA KORISNIKA<br>U - STATISTIKE UPISA I OBNOVE (ODJELI/KLASIFIKACIJA) |
| izbor:                                                                                                    |
| Enter - predhodni IZBORNIK P - GLAVNI IZBORNIK q - izlaz                                                                                                    |

SI. 50

| - ALADIN      |              |                                           | <u>_8×</u>            |
|---------------|--------------|-------------------------------------------|-----------------------|
| 72pr 9 x 15 ▼ |              |                                           |                       |
| VRS           | TA PRIMJERKA | STATUS U POSUDBI                          | BROJ                  |
| -> Mono       | ografija 5   | zaduzeni<br>nisu zaduzivani<br>razduzeni  | 443<br>1083<br>1533   |
| Mone          | ografija 6   | razduzeni<br>nisu zaduzivani<br>razduzeni | 3626<br>4130          |
| Mone          | ografija 7   | zaduzeni<br>nisu zaduzivani<br>razduzeni  | 797<br>3299<br>1420   |
| Mone          | ografija 8   | nisu zaduzivani<br>razduzeni              | 238<br>22870<br>24529 |
|               |              | UKUPNO ZADUZENIH<br>UKUPNO RAZDUZENIH     | 10810<br>63868        |
|               |              | UKUPNO U POSUDBI                          | 141855                |
|               | F            | 3 - izlaz                                 |                       |
| Count: 29     | ČV           |                                           | <replace></replace>   |

**Sl. 51** 

#### 5.2 Nekatalogizirani primjerci

Odabirom broja 2 na tipkovnici dobijemo popis nekatalogiziranih primjeraka i pripadajućih im UNIN-a (identifikator sloga) (sl. 52). Za naslove koji su ovdje izlistani napravljen je privremeni MASTER (vidi str. 25, primjer C) ili je zabunom povučen prazan slog iz B-baze. Potrebno je naslov katalogizirati u B-bazi (katalogiziranje bibliotečne građe) i već postojeći MASTER dopuniti podacima ponovnim povlačenjem naslova.

| 🖣 ALADIN                                                                                                    |          |           | _ 8 ×               |
|----------------------------------------------------------------------------------------------------|----------|-----------|---------------------|
| 🎦 9 x 15 🗉 🗈 📴 🔁 🗚                                                                                                    |          |           |                     |
|                                                                                                    |          |           |                     |
| NASLOV                                                                                                    | LOKACIJA | INV. BROJ | SIGNATURA           |
| -> 441112005 A - si<br>450908001 heritage<br>450916002 pjesme<br>451109010 hrvatski iz<br>451116004 reci<br>460221009 zbirka zadataka i ri<br>460303006 geschichte der<br>101006028 Karlovačko v<br>460424002 nikad ni<br>460428022 Četiri |          |           |                     |
| F3 -                                                                                                    | izlaz    |           |                     |
| Count: *10                                                                                                    |          |           | <replace></replace> |

SI. 52

#### 5.3 Mjesečna statistika učlanjenja

Statistiku članova knjižnice možemo pratiti odabirom funkcije po brojem 3 u Upitima. Nakon otvaranja odabranog zaslona, upišemo godinu za koju želimo izlistati statistike i pritisnemo tipku **ENTER**. Ova statistika daje pregled učlanjenih korisnika po vrstama (mjesečno i zbirno za cijelu godinu), broj novoupisanih korisnika, broj obnovljenih upisa, kao i statistiku aktivnih korisnika do isteka godine (**sl. 53**).

Lista se može pregledavati i tiskati. Upute za rad nalaze se u dnu zaslona.

#### 5.4 Dnevna statistika učlanjenja

Pod brojem 4 je statistika učlanjenih korisnika po vrstama za tekući dan. Način korištenja ove funkcije isti je kao i za prethodnu.

| ALADIN                                                                                                    |                                            |                          |                                |                              |                                        |                                   |                                   |                       |                       |                            |                                 |                                | _ 8 ×                                         |
|----------------------------------------------------------------------------------------------------|--------------------------------------------|--------------------------|--------------------------------|------------------------------|----------------------------------------|-----------------------------------|-----------------------------------|-----------------------|-----------------------|----------------------------|---------------------------------|--------------------------------|-----------------------------------------------|
| <b>717</b> 9 x 15 <b>▼</b>                                                                                | []] Ē                                      | <b>E</b>                 |                                | <b>5</b> A                   |                                        |                                   |                                   |                       |                       |                            |                                 |                                |                                               |
| MJESECNA ST                                                                                               | ATIST                                      | IKA U                    | CLANJ                          | ENJA                         | PO VR                                  | STAMA                             | KORI                              | SNIKA                 | ZA :                  | 2006                       |                                 |                                |                                               |
| VRSTA_KORI                                                                                                | SIJ                                        | VEL                      | OZU                            | TRA                          | SVI                                    | LIP                               | SRP                               | KOL                   | RUJ                   | LIS                        | STU                             | PRO                            | GOD                                           |
| Nezaposlen<br>Predškolci<br>Specijalni<br>Studenti<br>Umirovljen<br>Učenici os<br>Učenici sr<br>Zaposleni | 19<br>12<br>0<br>7<br>10<br>45<br>20<br>49 | 10<br>9<br>8<br>37<br>22 | 9<br>11<br>6<br>20<br>16<br>36 | 7<br>1<br>1<br>31<br>8<br>13 | 2<br>5<br>0<br>3<br>4<br>18<br>6<br>17 | 8<br>0<br>1<br>2<br>16<br>3<br>10 | 3<br>4<br>0<br>3<br>20<br>3<br>25 |                       |                       | 000000                     | 0<br>0<br>0<br>0<br>0<br>0<br>0 |                                | 58<br>42<br>2<br>31<br>35<br>187<br>65<br>172 |
| MJESECNA ST                                                                                               | ATIST                                      | IKA P                    | LACEN                          | UC                           | LANJE                                  | NJA P                             | 02<br>O VRS                       |                       | KORIS                 | NIKA                       | ZA :                            | 2006                           | 292                                           |
| VRSTA_KORI                                                                                                | SIJ                                        | VEL                      | OZU                            | TRA                          | SVI                                    | LIP                               | SRP                               | KOL                   | RUJ                   | LIS                        | STU                             | PRO                            | GOD                                           |
| Nezaposlen<br>Predškolci<br>Specijalni<br>Studenti<br>Umirovljen<br>- st21005.                            | 19<br>12<br>0<br>7<br>10                   | 10<br>9<br>0<br>9<br>8   | 9<br>11<br>0<br>6<br>6<br>Hom  | 7<br>1<br>1<br>2<br>e        | 2<br>5<br>0<br>3<br>4<br>PqUp          | 8<br>0<br>1<br>2<br>1<br>Pg       | 3<br>4<br>0<br>3<br>4<br>Dn       | 0<br>0<br>0<br>0<br>0 | 0<br>0<br>0<br>0<br>0 | 0<br>0<br>0<br>0<br>0<br>0 | 0<br>0<br>0<br>0<br>0           | 0<br>0<br>0<br>0<br>0<br>Tisak | 58<br>42<br>2<br>31<br>35<br>Krai-            |

**SI. 53** 

#### 5.5 Rezervirani naslovi

Ova funkcija vezana je uz OnLine rezerviranje naslova u modulu Pretraživanje (Opac 1) ili putem WEBPAC Internet pretraživanja. Odabirom ove funkcije dobijete pregled (popis) rezerviranih naslova za vaše korisnike. Preporuča se tiskanje liste rezerviranih primjeraka na kraju radnog dana i odlaganje rezerviranih knjiga na posebnu policu.

Za *Rezervaciju naslova u posudbi* potrebno je instalirati i aktivirati odgovarajuću inačicu programa i upisati dodatne parametre u Parametarskoj bazi podataka.

#### 5.6 Pregled signatura po lokacijama

Funkcija pod brojem 6 omogućava pregled signatura po lokacijama (odjeli, ogranci i sl.). Za sve lokacije koje ste unijeli u Parametarsku bazu dobit ćete statističke podatke o broju primjeraka. Kod izbora imate nekoliko varijanti: jedna lokacija i jedna signatura, jedna lokacija i sve signature, sve lokacije zajedno, itd. (sl. 54 i 55). Upute za rad u ovoj funkciji nalaze se u dnu zaslona.

#### 5.7 Brisanje prometnih podataka za protekli period

Ovu funkciju može koristiti samo ovlaštena osoba.

| 👆 ALADIN                                                                                                    | - 8 × |
|----------------------------------------------------------------------------------------------------|-------|
| 7 9 x 15                                                                                                    |       |
| Lokacija : _                                                                                                    |       |
| Signatura : /                                                                                                    |       |
| Signatura Autor Naslov                                                                                                | Izd   |
|                                                                                                    |       |
|                                                                                                    |       |
|                                                                                                    |       |
|                                                                                                    |       |
|                                                                                                    |       |
|                                                                                                    |       |
|                                                                                                    |       |
| F3 - izlaz   Page-Down - slijedeca stranica   End - novi upit<br>  Page-Up - predhodna stranica   F6 - brisanje polja |       |
| Unesi pocetak lokacije ! Enter za sve lokacije . F4 - za pregled i odabir                                             |       |
| Count: *0 <repl< td=""><td>ace&gt;</td></repl<>                                                                       | ace>  |

**SI. 5**4

| 👆 ALADIN                                                                                                    |                                                                                                    | ×  |
|----------------------------------------------------------------------------------------------------|----------------------------------------------------------------------------------------------------|----|
| Tr 9 x 15 ▼ 🛄 🖻 🖀 🔂 🖬 🗛                                                                                                    |                                                                                                    |    |
| Lokacija : Bibliobus                                                                                                    |                                                                                                    |    |
| Signatura : 159.9                                                                                                    |                                                                                                    |    |
| Signatura Autor<br>159.9 UECKE psi<br>159.9 WATZL na d<br>159.9 WATZL na d<br>159.9 WERNE vje<br>159.9 WESTM lij<br>159.9 WEIGH kak<br>159.9 WRIGH kak<br>159.9 ZAREV pro<br>159.9:2 MURPH vel<br>159.9:316 LEACH pr<br>159.9:321.7 BRAJS<br>159.9:37 BULJAN od<br>159.9:39 KARAN krv<br>159.9:613.8 OD PUB<br>159.9:613.8 OD PUB | NaslovIPsihologija u službi čovjeka1Na drugi način1Vježbajte svoju koncentraciju1Liječiti ranjenu dušu1Kako ohrabriti svoga muškarcaProvjerite pamćenjeVelike biblijske istine za ljudske pPrvo djeca1Živjeti demokratski1Odgajam li dobro svoje dijete?Krvna osveta1Od puberteta do zrelosti1Od puberteta do zrelosti1 | zd |
| F3 - izlaz   Page-Down - slijede<br>  Page-Up - predhod                                                                                                    | ca stranica   End - novi upit<br>na stranica   F6 - brisanje polja                                                                                                    |    |
| Count: *158 Č                                                                                                    | <replace:< td=""><td>&gt;</td></replace:<>                                                                                                    | >  |

**SI. 55** 

#### 5.8 Otpisani primjerci

Nakon što upišete broj 8 na tipkovnici, otvori se zaslon s uputama za daljnji rad. Potrebno je upisati godinu za koju želite izlistati otpise ili pritisnuti tipku ENTER ako hoćete listu otpisanih knjiga za sve protekle godine. Moguće je pretraživanje i po naslovu; u tom slučaju prvo upišete godinu otpisa i pritisnete tipku ENTER, a zatim upišete početak naslova knjige za koju želite provjeriti je li otpisana i još jednom pritisnete ENTER (**sl. 56a, 56b**).

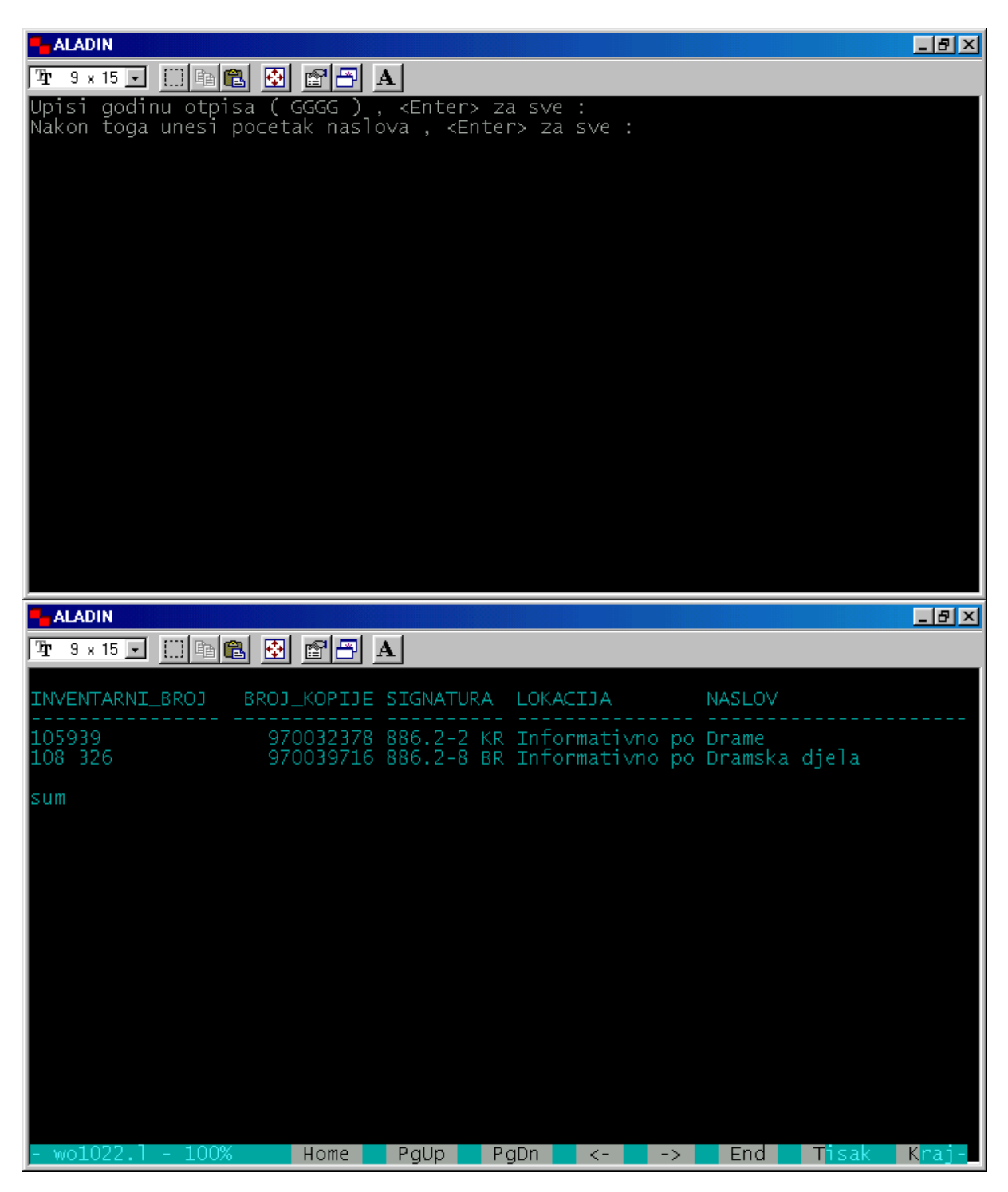

Sl. 56a, 56b

Lista koju dobijete je klasična knjiga otpisa sa svim potrebnim elementima.(**sl. 57a i 57b**). Program sam vrši zbrajanje pa na kraju dobijete ukupnu vrijednost otpisanih knjiga.

| 7 9 x 15 🗉 🗈 🗈 🗈 🗛                                                                                                    |                                                                                                    |                                                                                                    |
|----------------------------------------------------------------------------------------------------|----------------------------------------------------------------------------------------------------|----------------------------------------------------------------------------------------------------|
| INVENTARNI_BROJ BROJ_KOPIJE SIGNATURA                                                                                                    | LOKACIJA                                                                                                    | NASLOV                                                                                                    |
| 100121       970007229       830-3       COUR         100407       970097283       830-3       COUR         KCM1808/2001       970095655       886.2-3       BA         50263       970014080       885-3       KUND         80 321       970013031       885-3       KUND         84437       970014441       885-3=861         86 332       970078028       885-3       KUND         90 630       970004370       830-3       COUR         94062       970011934       840-3       COUR         94060       970011642       840-3       COUR         94060       97001642       840-3       COUR         94060       97001642       840-3       COUR         94060       97001642       840-3       COUR         94060       97001642       840-3       COUR         94051       970031039       M       PAŠAG ži         KCM1891/2000       970087894       S       ZEČ.SE         KCM1532/2002       970106335       S       ČETIR         31       230       970077205       D ISNE kr         37895       970077205       D ISNE kr         37895 | Informativno po<br>Informativno po<br>Informativno po<br>Informativno po<br>Informativno po<br>Informativno po<br>Informativno po<br>Informativno po<br>Informativno po<br>Informativno po<br>Informativno po<br>Odjel za djecu<br>Odjel za djecu<br>Odjel za djecu<br>Odjel za djecu<br>Odjel za djecu<br>Odjel za djecu<br>Odjel za djecu<br>Odjel za djecu<br>Odjel za djecu<br>Odjel za djecu<br>Odjel za djecu<br>Odjel za djecu<br>Odjel za djecu | Zabluda<br>Siroče<br>Kratka kronika porodic<br>Šala<br>Šala<br>Šala<br>Kćerka iz prvog braka<br>Kralj anda<br>Zmijska kuća<br>Nasljednica<br>Život na selu<br>Zečići na selu<br>Zečići na selu<br>Najljepše bajke svijet<br>Četiri vesela Teletubb<br>Čigrice, grlice iz skl<br>Kralj lav<br>Pinocchio<br>Sto jedan> 101 dalmati<br>Izložba fotografija -<br>Ii dečji oktobarski sa |
| ALADIN                                                                                                    |                                                                                                    |                                                                                                    |
| Tr 9 × 15 . [] 🖻 🛍 🚱 🚰 🗛                                                                                                    |                                                                                                    |                                                                                                    |
| NASLOV AUTOR                                                                                                    | DOBAVLJAC                                                                                                    | CIJENA OTPISANO                                                                                                    |
| po Zabluda Courths-<br>po Siroče Courths-<br>po Kratka kronika porodice Webe Bauer Lu<br>po Šala Kundera<br>po Šala Kundera<br>po Šala Kundera<br>po Šala Courths-<br>po Kralj anda Delly M.<br>po Kralj anda Delly M.<br>po Kralj anda Delly M.<br>po Xraljednica Courths-<br>u Zivot na selu Pašagić<br>u Zečići na selu Pašagić<br>u Zečići na selu Pašagić<br>u Cigrice, grlice iz skladišne Lazić Mo<br>u Kralj lav Disney W<br>u Pinocchio Disney W<br>u Sto jedan> 101 dalmatinac Disney W<br>el Izložba fotografija - Gigant Lovrić M<br>el Ii dečji oktobarski salon                                                                                                    | Mahl<br>Mahl<br>dwig Mozaik knj<br>Mila<br>Mila<br>Mila<br>Mahl<br>Blan<br>Vihor<br>Vihor<br>Veselo-ves<br>mir<br>Valt<br>alt<br>alt                                                                                                    | 17.01.2006<br>17.01.2006<br>129.00 17.01.2006<br>17.01.2006<br>17.01.2006<br>17.01.2006<br>17.01.2006<br>17.01.2006<br>17.01.2006<br>17.01.2006<br>17.01.2006<br>19.01.2006<br>120.00 19.01.2006<br>120.00 19.01.2006<br>19.01.2006<br>19.01.2006<br>19.01.2006<br>19.01.2006<br>19.01.2006<br>19.01.2006                                                                           |

Sl. 57a, 57b

#### 5.9 Provjera korisnika

Funkcija pod brojem 9 služi za pretraživanje korisnika, a koristi se na odjelima gdje djelatnici nemaju izravne veze s upisom korisnika i zaduživanjem/razduživanjem knjiga. Samim time oni nisu ovlašteni za te funkcije, a potrebna im je provjera je li korisnik koji koristi usluge odjela učlanjen u knjižnicu. Ova funkcija omogućuje isključivo pregled liste članova, ne dopušta nikakve izmjene u njihovom statusu.

Funkciju koristite slijedeći upute na zaslonu računala (**sl. 58**). Moguće je dobiti pregled svih korisnika ili jednog određenog. Za svakog korisnika možete vidjeti njegov trenutni status (trajanje članstva, broj posuđenih primjeraka, zakasnine i sl.), ali ih ne možete mijenjati.

| - ALADIN                           |                        |                      |                                |
|------------------------------------|------------------------|----------------------|--------------------------------|
| 🎦 9 x 15 💽 🛄 🖻 🛍 🦉                 |                        |                      |                                |
| BROJ                               |                        | NAZIV                |                                |
| KORISNIK :                         |                        |                      |                                |
|                                    |                        |                      |                                |
|                                    |                        |                      |                                |
|                                    |                        |                      |                                |
|                                    |                        |                      |                                |
|                                    |                        |                      |                                |
|                                    |                        |                      |                                |
|                                    |                        |                      |                                |
|                                    |                        |                      |                                |
|                                    |                        |                      |                                |
| Fl -odabir   F3                    | - izlaz   F6 - brisar  | ije polja   F9 –     | NOVI KORISNIK                  |
| Unesi ili ucitaj BROJ<br>Count: *0 | KORISNIKA s clanske is | kaznice ili pritisni | ENTER !<br><replace></replace> |

**SI. 58** 

#### U Statistike upisa i obnove (Odjeli / Klasifikacija)

Kada na tipkovnici upišete veliko slovo U, otvori se zaslon kao na sl. 59. Slijedite upute sa zaslona i dobit ćete statistike upisa i obnove po odjelima (mjestima upisa) i po stručnoj spremi korisnika (interna klasifikacija) – sl. 60. Obim statističkih podataka ovisi o popunjenosti Parametarske baze podataka – što ste više parametara unijeli u Bazu, statistike će biti potpunije.

| 🕂 ALADIN                                                                       | _ 8 × |
|--------------------------------------------------------------------------------|-------|
| Tr 9 x 15 . □ 🖻 🛍 🔂 💕 🗃 🗛                                                      |       |
| STATISTIKE PRIMJERAKA I KORISNIKA U POSUDBI PO ODJELIMA I KLASIFIKACIJI        |       |
|                                                                                |       |
| Datume upisujte u formatu ( DD.MM.GGGG ) , <enter> za danasnji datum !</enter> |       |
| Za danasnji izvjestaj potrebno je dva puta pritisnuti <enter>.</enter>         |       |
|                                                                                |       |
|                                                                                |       |
|                                                                                |       |
|                                                                                |       |
|                                                                                |       |
|                                                                                |       |
|                                                                                |       |
|                                                                                |       |
|                                                                                |       |
|                                                                                |       |

Sl. 59

| ALADIN           |                                                                                                    |                         |                                                                                |       |                   |         | _ 8 × |
|------------------|----------------------------------------------------------------------------------------------------|-------------------------|--------------------------------------------------------------------------------|-------|-------------------|---------|-------|
| 🎦 9 x 15 💽 🛄 🕋 🔁 |                                                                                                    |                         |                                                                                |       |                   |         |       |
| STATISTIKA UPISA | I OBNOVE PO ODJI                                                                                           | ELIMA -                 |                                                                                |       |                   |         |       |
| BROJ KORISNIKA : | Dječji<br>Dječji<br>Odrasli<br>Odrasli                                                                     |                         | UPIS<br>OBNOVA<br>UPIS<br>OBNOVA                                               |       | 1<br>6<br>7<br>12 |         |       |
| sum              |                                                                                                    |                         |                                                                                |       | 26                |         |       |
| STATISTIKA UPISA | I OBNOVE PO INT                                                                                            | ERNOJ K                 | LASIFIK                                                                        | ACIJI |                   |         |       |
| BROJ KORISNIKA : | NKV<br>SSS<br>Student<br>Umirovljenici<br>Učenik osnovne<br>Učenik osnovne<br>Učenik srednje<br>VSS<br>VŠS | škole<br>škole<br>škole | UPIS<br>OBNOVA<br>UPIS<br>OBNOVA<br>OBNOVA<br>UPIS<br>OBNOVA<br>UPIS<br>OBNOVA |       | 12224163212       |         |       |
| *********        | Della                                                                                                    | D av Dua                |                                                                                |       |                   |         |       |
| - CSNOTOO2       | ноте РдОр                                                                                                  | PgDn                    | <-                                                                             | ->    | End               | lisak . | Kraj- |

**SI. 60** 

#### 6. INVENTURE

Pod brojem 6 u modulu Posudba nalazi se funkcija *Inventure* (sl. 61) koja se koristi kod revizije knjižnog fonda.

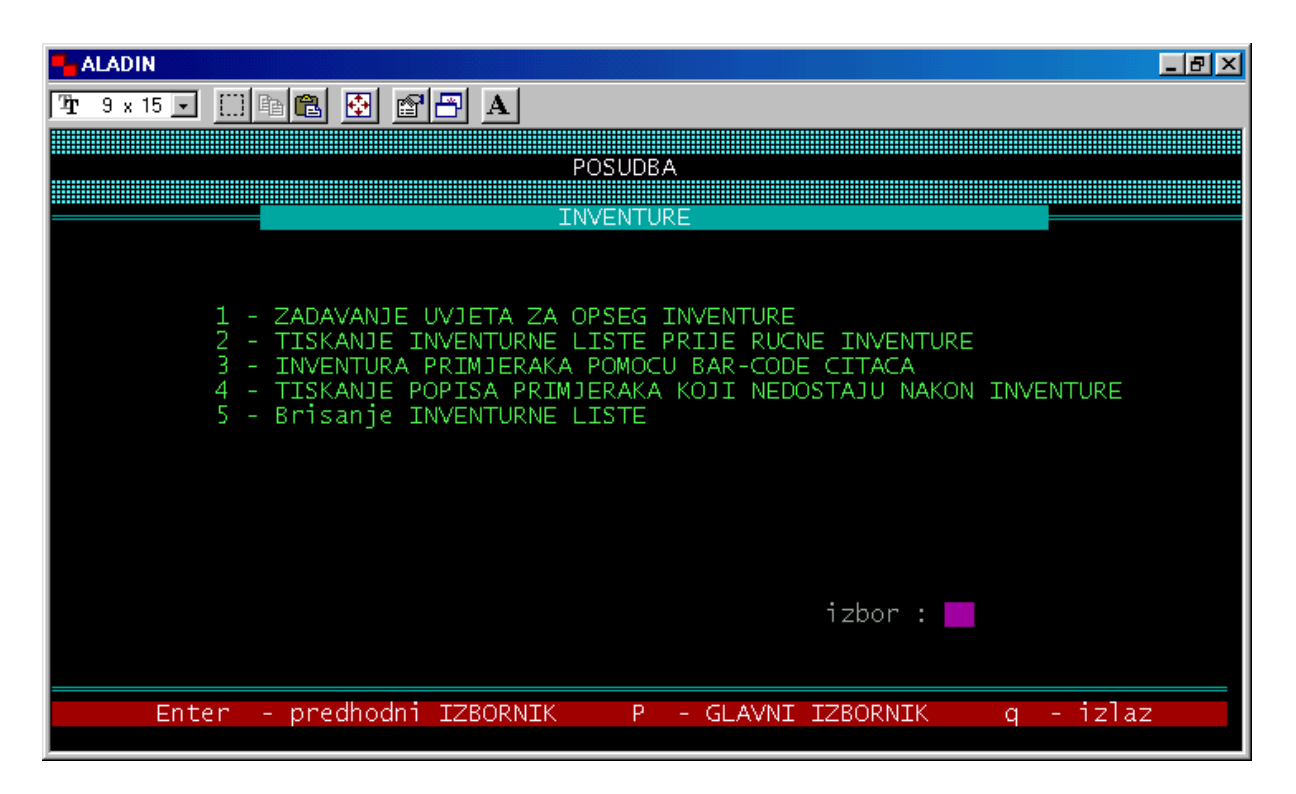

**Sl. 61** 

#### 6.1 Zadavanje uvjeta za opseg inventure

U ovu funkciju ulazimo izborom broja 1 na izborniku *Inventure*. Otvara se zaslon kao na **sl. 62** gdje upisujemo zadane parametre (godina, signatura, lokacija).

Moguće je raditi inventuru (reviziju) za kompletan knjižni fond i sve lokacije – u tom slučaju ne upisujemo određenu godinu, već tipkom **ENTER** prijeđemo *godinu* i *signaturu*, dok u rubriku *lokacija* upišemo znak za postotak (%) kako bismo obuhvatili sve lokacije.

Ako želimo raditi godišnju inventuru / reviziju, zadajemo godinu i lokaciju ili pritisnemo tipku **ENTER** ako inventura uključuje sve lokacije.

Nakon što smo odabrali parametre po kojima ćemo raditi inventuru, tipkom **END** potvrđujemo odabir. Program po zadanim parametrima vrši odabir primjeraka.

#### 6.2 Tiskanje inventurne liste prije ručne inventure

Sljedeća funkcija omogućuje pregled ili tiskanje liste primjeraka odabranih za inventuru. Ako želimo listu pregledavati na zaslonu računala (sl. 63), odabir u *Izboru standardnog izlaza* mora biti *ekran*, a ako listu želimo tiskati, potrebno je izabrati *pisač*.

| ALADIN                                                                                                    | _ 8 × |
|----------------------------------------------------------------------------------------------------|-------|
| 1/1 9 x 15 🗉 🛅 📴 🚰 🔺                                                                                                    |       |
| ODABIR GRADE ZA INVENTURU                                                                                                    |       |
| NAPOMENA : Istovremeno se ne mogu izvoditi dvije razlicite<br>inventure po razlicitim kriterijima. Ako je<br>predhodna inventura zavrsena, potrebno je BRISATI<br>INVENTURNU LISTU ! |       |
| GODINA :                                                                                                    |       |
| SIGNATURA :                                                                                                    |       |
| LOKACIJA :                                                                                                    |       |
|                                                                                                    |       |
| End - odabir primjeraka<br>F3 - izlaz<br>F6 - brisanje polja                                                                                                    |       |
| Unesi GODINU iz INVENTARNOG BROJA i pritisni ENTER ili samo ENTER za sve !<br>Count: *1                                                                                              | ace>  |

| SI. 6 |
|-------|
|-------|

| ALADIN                      |                                                                                                    |                                                                                                    |                                                                                                    |                                                                                                    |
|-----------------------------|----------------------------------------------------------------------------------------------------|----------------------------------------------------------------------------------------------------|----------------------------------------------------------------------------------------------------|----------------------------------------------------------------------------------------------------|
| <b>Ta</b> r 9 x 15 <b>▼</b> | 🗆 🖻 🛍 🔮                                                                                                    |                                                                                                    |                                                                                                    |                                                                                                    |
|                             | BROJ<br>PRIMJERKA                                                                                                    | INVENTARNI<br>BROJ                                                                                                    | SIGNATURA                                                                                                    | NASLOV<br>PRIMJERKA                                                                                                    |
|                             | 970156136<br>970156168<br>970157485<br>970157486<br>970157487<br>970157489<br>970157490<br>970157491<br>970157492<br>970157492<br>970157499<br>970157498<br>970157497<br>970156151<br>970156151<br>970157496<br>970157496<br>970157494 | 2336<br>2368<br>21 768<br>2651<br>2652<br>408/Z<br>2642<br>317/I<br>358/I<br>358/I<br>30 126<br>Z/857<br>30 125<br>7879/I<br>53 699<br>2301<br>2302<br>42 124<br>20 342<br>42 721 | CD 1836<br>CD 1866<br>882-2 TURGE sce<br>882-2 TURGE sce<br>882-2 TURGE sce<br>882-2 TOLS.L ca<br>882.09 DOSTO li<br>882-2 CEHOV med<br>882-3 CEHOV dan<br>882-3 CEHOV dra<br>882-3 CEHOV dra<br>882-3 CEHOV dra<br>882-3 CEHOV dra<br>882-3 CEHOV dra<br>882-3 BABEL crv<br>CD 1805-1,2<br>CD 1805-1,2<br>882-3 BAKLA ped<br>882-3 BAJKO vel<br>327.84 BRJAN po | El sueno de IbizaF<br>Hoću vanF<br>Scene i komedije, 3F<br>Scene i komedije, 1F<br>Scene i komedije, 2F<br>Carstvo mrakaF<br>Literarni napisiF<br>Medved i druge drameF<br>Ujka Vanja i druge drameF<br>Dan izvan gradaF<br>Izabrane pripovijetkeF<br>Drama u lovuF<br>Drama u lovuF<br>Crvena travaF<br>Stadium arcadium, JupiterF<br>Stadium arcadium, MarsF<br>Pedalj zemljeF<br>Veliki VanF<br>Po tankom leduF |

**SI. 63** 

#### 6.3 Inventura primjeraka pomoću bar-code čitača

Nakon zadavanja uvjeta za inventuru (reviziju) i tiskanja inventurne liste, biramo funkciju pod brojem 3, inventuru fonda. Otvara se zaslon kao na **sl. 64**.

| Han Al | ADIN                            |             | _ 8 × |
|--------|---------------------------------|-------------|-------|
| Ŧ      | 9 x 15 🔽 🛄 🗈 💼 🛅                | P A         |       |
|        |                                 |             |       |
|        | BROJ PRIMJERKA                  |             |       |
|        |                                 |             |       |
|        |                                 |             |       |
|        | Naslo∨                          |             |       |
|        | Inventarni broj                 |             |       |
|        | Identifikator sloga             |             |       |
|        |                                 |             |       |
|        |                                 |             |       |
|        |                                 | F3 - izlaz  |       |
| Line   | <u>si ili ucitai BRO1 PRTM1</u> |             |       |
| Cour   | ht: *0                          | <pre></pre> | ace>  |

**Sl. 64** 

Kada u zadani okvir učitamo broj primjerka, program ispiše njegove podatke (**sl. 65**). Bar-code čitačem redom očitavamo sve primjerke knjižnog fonda koji trebaju proći reviziju.

| P- Al    | ADIN                         |                                |                                                                       | _ 8 × |
|----------|------------------------------|--------------------------------|-----------------------------------------------------------------------|-------|
| <b>₽</b> | 9 x 15 💽 🛄 🗉                 | à 🛍 🔂                          |                                                                       |       |
|          | BROJ PF                      | RIMJERKA                       | 970158339                                                             |       |
|          | Naslov<br>Inventa<br>Identii | arni bro <u>:</u><br>Tikator s | : Kratka povijest budućnosti<br>j : KCM3446/2006<br>sloga : 100527044 |       |
| Une      | si ili ucita                 | aj BROJ F                      | F3 - izlaz<br>PRIMJERKA U INVENTURI !                                 |       |

Sl. 65

#### 6.4 Tiskanje popisa primjeraka koji nedostaju nakon inventure

Odabirom funkcije 4 u izborniku *Inventure*, možemo pregledati na zaslonu računala (sl. 66), ili tiskati, listu primjeraka koji nisu pronađeni tijekom inventure. Poželjno je listu provjeriti kako bismo bili sigurni da tijekom očitavanja nismo koji primjerak slučajno preskočili, a nakon toga primjerke koji nedostaju predlažemo za otpis. Otpis radimo u funkciji *Kontrola kolanja – Primjerci* (vidi: str. 21-22).

| - ALADIN                                                                                                    |                                                                                                    |                                                                                                    |                                                                                                    |                                                                                                    |                                                                                                    |
|----------------------------------------------------------------------------------------------------|----------------------------------------------------------------------------------------------------|----------------------------------------------------------------------------------------------------|----------------------------------------------------------------------------------------------------|----------------------------------------------------------------------------------------------------|----------------------------------------------------------------------------------------------------|
| 🧏 9 x 15 💽 🛄 🖻 🕄                                                                                                    | 🔁 🖻 🗗 🛛                                                                                                    | A                                                                                                    |                                                                                                    |                                                                                                    |                                                                                                    |
| INVENTARNI_BROJ B                                                                                                    | ROJ_KOPIJE                                                                                                    | SIGNATURA                                                                                                    | LOKACIJA                                                                                                    |                                                                                                    | NASLOV                                                                                                    |
| 1305<br>1312<br>2/392<br>15 377<br>1695<br>1722<br>2/803<br>1837<br>2/857<br>10 834/I<br>10 835/I<br>12 933/I<br>12 934/I<br>316/I<br>317/I<br>358/I<br>3848/I<br>530/I<br>5682/I<br>783/I<br>7879/T | 970158508<br>970158520<br>970158545<br>970158545<br>970158545<br>970158521<br>970158521<br>970158549<br>970158523<br>970158523<br>970158523<br>970158543<br>970158543<br>970158543<br>970158543<br>970158548<br>970158548<br>970158548<br>970158544<br>970158544 | 882-3 ČEHOV<br>882(091) JA<br>850-3 COLLO<br>882-3 BABEL<br>882-3 BOBUR<br>882-3 LESKO<br>882(091) JA<br>840-3 BALZA<br>882-3 ČEHOV<br>882-3 ČEHOV<br>850-2 PIAVE<br>882-3 ČEHOV<br>850-2 PIAVE<br>882-3 ČEHOV<br>882-2 ČEHOV<br>882-2 ČEHOV<br>882-2 ČEHOV<br>882-2 ČEHOV<br>882-091 JA<br>840-94=50 CU<br>840-992 BOU<br>850.09 RADI<br>882-3 ČEHOV | Zatvoreno<br>Zatvoreno<br>Zatvoreno<br>Zatvoreno<br>Zatvoreno<br>Zatvoreno<br>Zatvoreno<br>Zatvoreno<br>Zatvoreno<br>Zatvoreno<br>Zatvoreno<br>Zatvoreno<br>Zatvoreno<br>Zatvoreno<br>Zatvoreno<br>Zatvoreno<br>Zatvoreno<br>Zatvoreno<br>Zatvoreno<br>Zatvoreno<br>Zatvoreno | spremi<br>spremi<br>spremi<br>spremi<br>spremi<br>spremi<br>spremi<br>spremi<br>spremi<br>spremi<br>spremi<br>spremi | Pripovijetke<br>Ruska književnost u<br>Pustolovine Pinokija<br>Odesa<br>Milijuni<br>Crkovnjaci<br>Ruska književnost u<br>Connestablovica<br>Izabrane pripovijetk<br>Pripovetke, Sv. 2<br>Pripovetke, Sv. 1<br>Mjesećnica<br>Čuvidski ples<br>Volokolamski drum<br>Medved i druge drame<br>Ujka vanja i druge d<br>Ruska književnost u<br>Memorie di Constant,<br>Utisci s puta Italij<br>Leo ferrero ili sudb<br>Drama u lovu |
| - pci04100 - 12%                                                                                                    | Home                                                                                                    | PgUp Pg[                                                                                                    | Dn <-                                                                                                    | ->                                                                                                    | End Tisak Kraj-                                                                                                    |

**Sl. 66** 

#### 6.5 Brisanje inventurne liste

Nakon završene revizije knjižnog fonda, inventurne liste možemo brisati (**sl. 67**). Upute se nalaze na zaslonu računala.

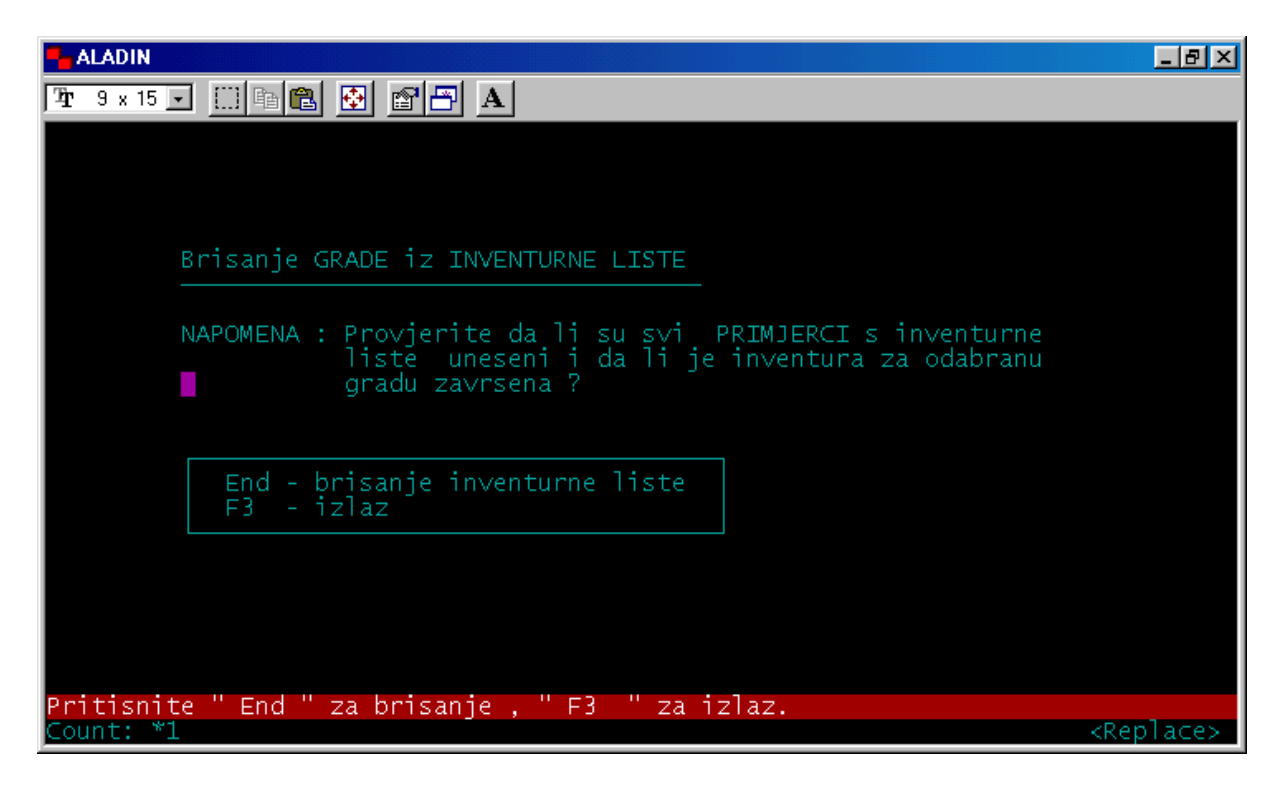

**Sl. 67** 

#### 7 STATISTIKE

Pod brojem 7 na izborniku modula **Posudba** nalazi se funkcija *Statistike* (sl. 68). Ima ih ukupno jedanaest, a omogućuju uvid u rad s korisnicima, njihov broj, korištenje i kolanje fonda i druge korisne informacije.

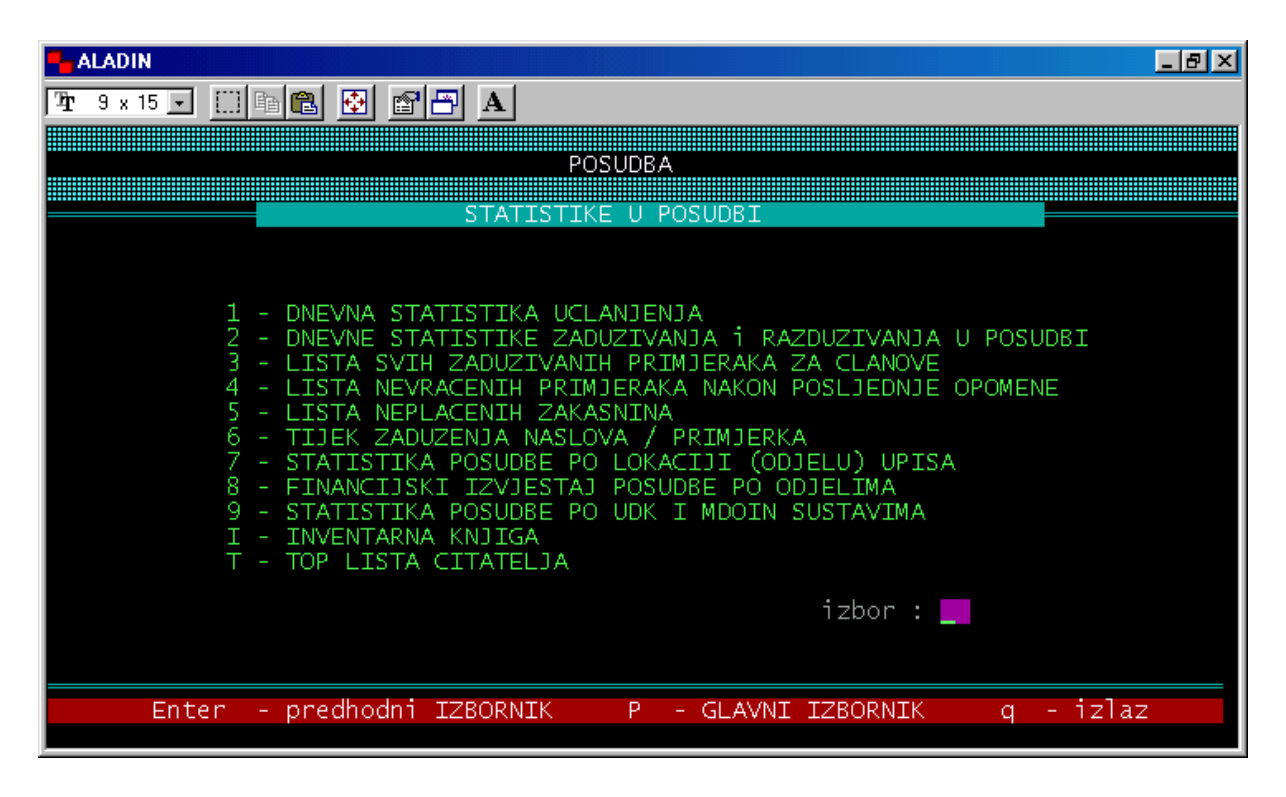

Sl. 68

#### 7.1 Dnevna statistika učlanjenja

Funkcija pod brojem 1 daje pregled upisanih korisnika po danu. Pritiskom na tipku **ENTER** dobijemo popis učlanjenih korisnika za tekući dan (sl. 69) ili upišemo određeni datum za koji želimo vidjeti broj upisanih članova (sl. 70).

Na listi se nalazi šifra i vrsta korisnika, kao i poimenični popis svih upisanih članova.

Funkcijske tipke unutar ovog zaslona su **PgDn** i **PgUp** za pregled dolje i gore po stranicama, T za tiskanje i K za izlazak.

#### 7.2 Dnevne statistike zaduživanja i razduživanja u posudbi

U funkciji pod brojem 2 dobijemo podatke o broju zaduženih i razduženih primjeraka (dnevno ili u određenom vremenskom periodu), sveukupan broj primjeraka po vrstama, kao i broj korisnika po vrstama koji su u zadanom periodu posuđivali građu (sl. 71 i 72).

| 👆 ALADIN                                                             | _ 8 × |
|----------------------------------------------------------------------|-------|
| Pr 9 × 15 J []] Pa 🔁 🚱 🚰 💾 A                                         |       |
| Upisi datum statistike ( DD.MM.GGGG ) , <enter> za danas : _</enter> |       |
|                                                                      |       |
|                                                                      |       |
|                                                                      |       |
|                                                                      |       |
|                                                                      |       |
|                                                                      |       |
|                                                                      |       |
|                                                                      |       |
|                                                                      |       |
|                                                                      |       |
|                                                                      |       |
|                                                                      |       |
|                                                                      |       |
|                                                                      |       |
|                                                                      |       |
|                                                                      |       |

**Sl. 69** 

| 🗧 ALADIN                                                                                                    | _ 8 ×               |
|----------------------------------------------------------------------------------------------------|---------------------|
| 7 <b>1</b> 9 × 15 <b>.</b>                                                                                                    |                     |
| DNEVNA STATIS. OBNOVE CLANSTVA PO VRSTAMA KORISNIKA na dan : 15.10.2005                                                                                                    |                     |
| SIFRA VRSTA_KORISNIKA BROJ                                                                                                    |                     |
| 1 Predškolci 0<br>2 Učenici osnovne škole 3<br>3 Učenici srednje škole 5<br>4 Studenti 1<br>5 Zaposleni 4<br>6 Nezaposleni 0<br>7 Prognanici 0<br>8 Umirovljenici 1<br>9 Ostali 0<br>10 Specijalni korisnici 0<br>11 Djelatnici knjižnice 0<br>12 Vojni djelatnici-ročnici 0<br>14 |                     |
| POPIS OBNOVLJENIH CLANSTAVA KORISNIKA PO VRSTAMA na dan : 15.10.200                                                                                                    | 1                   |
| VRSTA_KORISNIKA NAZIV_KORISNIKA                                                                                                    |                     |
| - cs021005 - 77% Home PgUp PgDn <> End Tisak                                                                                                    | K <mark>raj-</mark> |

**SI. 70** 

| - ALADIN                                   | - 문 ×                                                                                                    |
|--------------------------------------------|----------------------------------------------------------------------------------------------------|
| 🎦 9 x 15 💽 🔛 🛍 🔁 🔂 🔛 🗚                     |                                                                                                    |
| STATISTIKA POSUDBE OD: 15.10.2005 DO: 16   | 5.10.2005                                                                                                    |
| BROJ PRIMJERAKA PO LOKACIJI -ZADUZIVANJE : | Bibliobus 2<br>Informativno posudbe 236<br>Knjigovežnica 4<br>Odjel za djecu i mla 53<br>Zatvoreno spremište 4<br>Švarča 11<br>pepoznato 6       |
| ******                                     | *                                                                                                    |
| sum                                        | 316                                                                                                    |
| BROJ PRIMJERAKA PO LOKAC RAZDUZIVANJE :    | Bibliobus 1<br>Informativno posudbe 347<br>Knjigovežnica 2<br>Odjel za djecu i mla 80<br>Studijski odjel 1<br>Zatvoreno spremište 8<br>Švarča 13 |
|                                            | nepoznato 15                                                                                                    |
| SIIM                                       | 467                                                                                                    |
| - cs031005 - 22% Home PgUp PgDr            | 1 <> End Tisak Kraj-                                                                                                    |

**Sl. 71** 

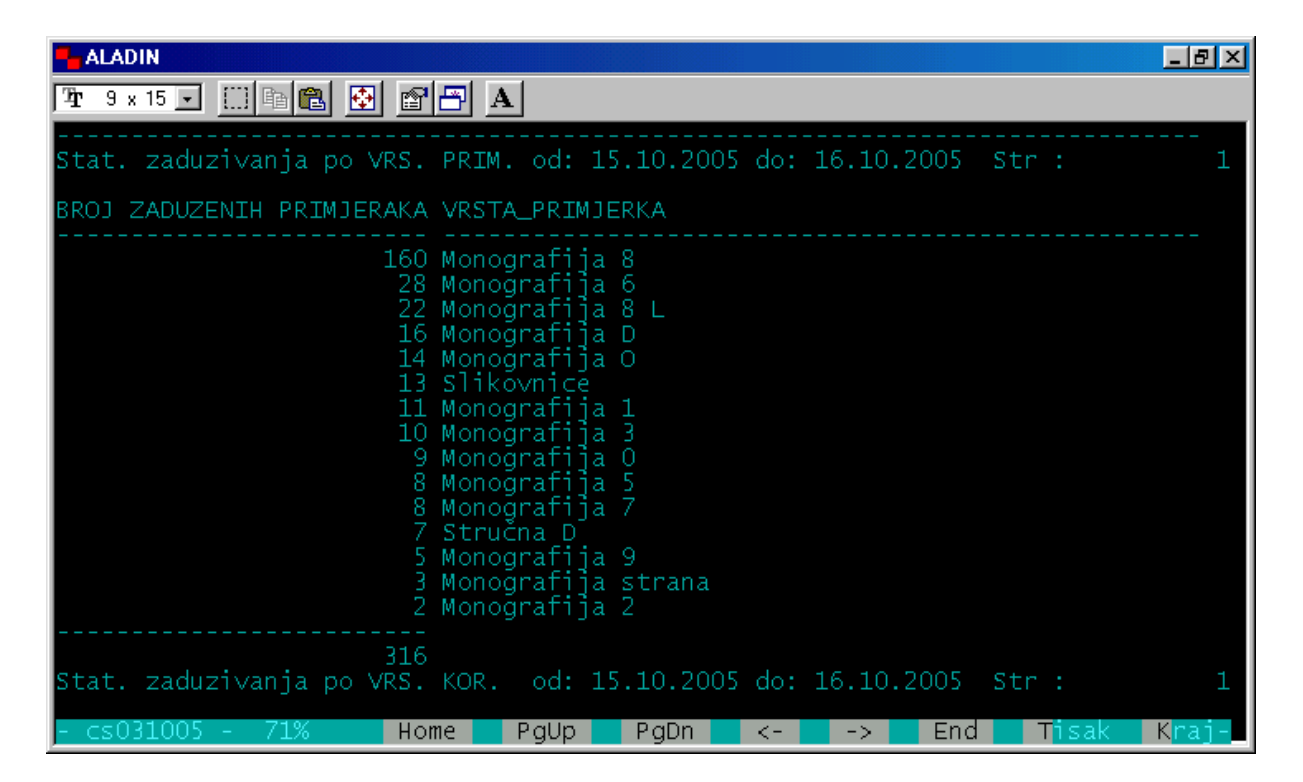

**SI. 72** 

#### 7.3 Lista svih zaduživanih primjeraka za članove

Ova funkcija omogućuje pregled svega što je korisnik posuđivao od dana upisa u knjižnicu. Kada odaberemo funkciju broj 3, otvara se zaslon u koji treba upisati broj članske iskaznice korisnika, nakon čega program izlista popis posuđivanih naslova (**sl. 73**).

| 👆 ALADIN                             |            |             |     |       | _ 8 × |
|--------------------------------------|------------|-------------|-----|-------|-------|
| Tr 9 x 15 . []] 🖻 🖺 🚱 🖀 💾 A          |            |             |     |       |       |
| Upute za poslovanje narodnih knjižn  | 06.05.2006 | 02.10.2006  |     |       |       |
| Znanje o znanju 🗍                    | 06.05.2006 | 02.10.2006  |     |       |       |
| Struktura i organizacija knjižnični  | 06.05.2006 | 02.10.2006  |     |       |       |
| Štenad                               | 06.05.2006 | 31.05.2006  |     |       |       |
| Sastanak sa smrću                    | 27.04.2006 | 02.05.2006  |     |       |       |
| Demiştificirani C++                  | 21.04.2006 |             |     |       |       |
| Svemir kao slagalica                 | 12.04.2006 | 02.05.2006  |     |       |       |
| Osnove procesora ARM                 | 11.04.2006 | 03.07.2006  |     |       |       |
| Znanje o znanju                      | 28.03.2006 | 04.05.2006  |     |       |       |
| Osnove procesora FRISC               | 28.03.2006 | 06.05.2006  |     |       |       |
| Univerzalna decimalna klasifikacija  | 28.03.2006 | 06.05.2006  |     |       |       |
| Knjižnica osnovne skole              | 28.03.2006 | 04.05.2006  |     |       |       |
| Struktura i organizacija knjiznicni  | 28.03.2006 | 04.05.2006  |     |       |       |
| Odabrana poglavija iz organizacije – | 28.03.2006 | 02.10.2006  |     |       |       |
| Parşifalov mozaik                    | 21.03.2006 | 24.04.2006  |     |       |       |
| Haaska tormula                       | 16.03.2006 | 4 F 00 B006 |     |       |       |
| U ratu i u miru                      | 15.03.2006 | 15.03.2006  |     |       |       |
| Uvod u znanost o toplini i termodin  | 24.02.2006 | 27.06.2006  |     |       |       |
| FIZIKA I                             | 24.02.2006 | 04.07.2006  |     |       |       |
| Uvod u mikroracunala                 | 20.02.2006 | 24.02.2006  |     |       |       |
| Jezichi procesori i                  | 20.02.2006 | 24.02.2006  |     |       |       |
| Rijeseni zadači iz menanike i topii  | 20.02.2006 | 04.07.2006  |     |       |       |
| Muna zunzara                         | 20.01.2006 | 03.05.2006  |     |       |       |
| ras<br>- cc0/1005 - 12%              | RaDn       | 04.05.2006  | End | Ticak | Krai  |

**SI. 73** 

Za izlaz iz ovog zaslona upišemo slovo K.

#### 7.4 Lista nevraćenih primjeraka nakon posljednje opomene

Sljedeća funkcija služi za provjeru nevraćenih knjiga nakon slanja posljednje opomene. Nakon odabira broja 4 na tipkovnici, program otvara popis korisnika koji nisu vratili knjige. Listu možemo vidjeti na zaslonu, a možemo je i isprintati (**sl. 74**).

#### 7.5 Lista neplaćenih zakasnina

Način korištenja ove funkcije isti je kao i kod prethodnih. Odabirom datuma dobijemo popis korisnika koji nisu platili zakasninu.

#### 7.6 Tijek zaduženja naslova / primjerka

Funkcija pod brojem 6 omogućuje pregled kolanja svakog pojedinog primjerka. Kada učitamo bar-code primjerka i odaberemo vremenski period, uz naslov primjerka dobijemo podatke od kada do kada je primjerak bio zadužen i tko ga je posuđivao (sl. 75).

| - ALADIN                                                                                                    |                                                                                                    |                                                                                                    |                                                                                                    | I X                  |
|----------------------------------------------------------------------------------------------------|----------------------------------------------------------------------------------------------------|----------------------------------------------------------------------------------------------------|----------------------------------------------------------------------------------------------------|----------------------|
| 🎦 9 x 15 💽 🛄 🖻 🛍 🛃                                                                                                    |                                                                                                    |                                                                                                    |                                                                                                    |                      |
| Lista nerazduzenih p                                                                                                    | rimjeraka 20 dana po                                                                                                    | slanju opomen                                                                                                    | e br 3 tiskan                                                                                                    | a                    |
| BRKOP ZADUZENO                                                                                                    | NASLOV                                                                                                    | INVENTARNI_B                                                                                                    | SIGNATURA                                                                                                    |                      |
| 970051487 01.02.2000<br>970015591 01.02.2000<br>970042757 17.02.2000<br>970048256 23.02.2000<br>970049511 26.02.2000<br>970058386 29.02.2000<br>970058386 29.02.2000<br>970058840 06.03.2000<br>970028795 07.03.2000<br>970007393 10.03.2000<br>970053999 13.03.2000<br>970054001 13.03.2000<br>970054001 13.03.2000<br>970013272 13.03.2000<br>970013272 13.03.2000<br>970014074 13.03.2000<br>970052564 16.03.2000<br>970052564 16.03.2000<br>97003003 23.03.2000<br>97003003 23.03.2000 | Čudesna snaga uma<br>Nostradamusov horosk<br>Motori 1<br>Pc 6 u 1<br>Umiječe opraštanja<br>Kupreška saga<br>Na leđima delfina<br>Družba pere Kvržice<br>Klase i klasna struk<br>Oni u tami nevidljiv<br>Japan<br>Japan<br>Pocahontas<br>Zlatica i ptica<br>Družba isusova<br>Pripovijetke<br>Nova vitka linija<br>Treningom do uspjeha<br>Muljika<br>Mečava | 111 637<br>103 142<br>81 575<br>110 070<br>37 995/I<br>110 841<br>36 466<br>35684<br>58833<br>89179<br>89 672<br>62 570<br>38 014<br>14 025 y<br>56464<br>25 987<br>89 829<br>102 974<br>38772<br>40226 | 159.9 MURPH čud<br>133 NOSTR nos<br>621.43 MIKUL mot1<br>681.3 BUCKI pc<br>159.9 JAMPO umi<br>886.2(497.6)-94 HRNJ<br>D KOLAR na 1<br>D LOVRA dru<br>316.34 CVJET kla<br>830-3 SIMME oni<br>930.85 DEVID j.p.b.<br>930.85 DEVID jap<br>D DISNE poc<br>M BILOP zla<br>885-3 ŠOTOL dru<br>O NAZOR pri<br>796.4 NIKOL nov<br>159.9 BIRKE tre<br>O ŠIMUN mulj<br>I BUDA.P meć | , თთთთთთთთთთთთთთთთთთ |
| - cs141005 - 1%                                                                                                    | Home PgUp PgD                                                                                                    | n <>                                                                                                    | End Tisak Kra                                                                                                    | j-                   |

Sl. 74

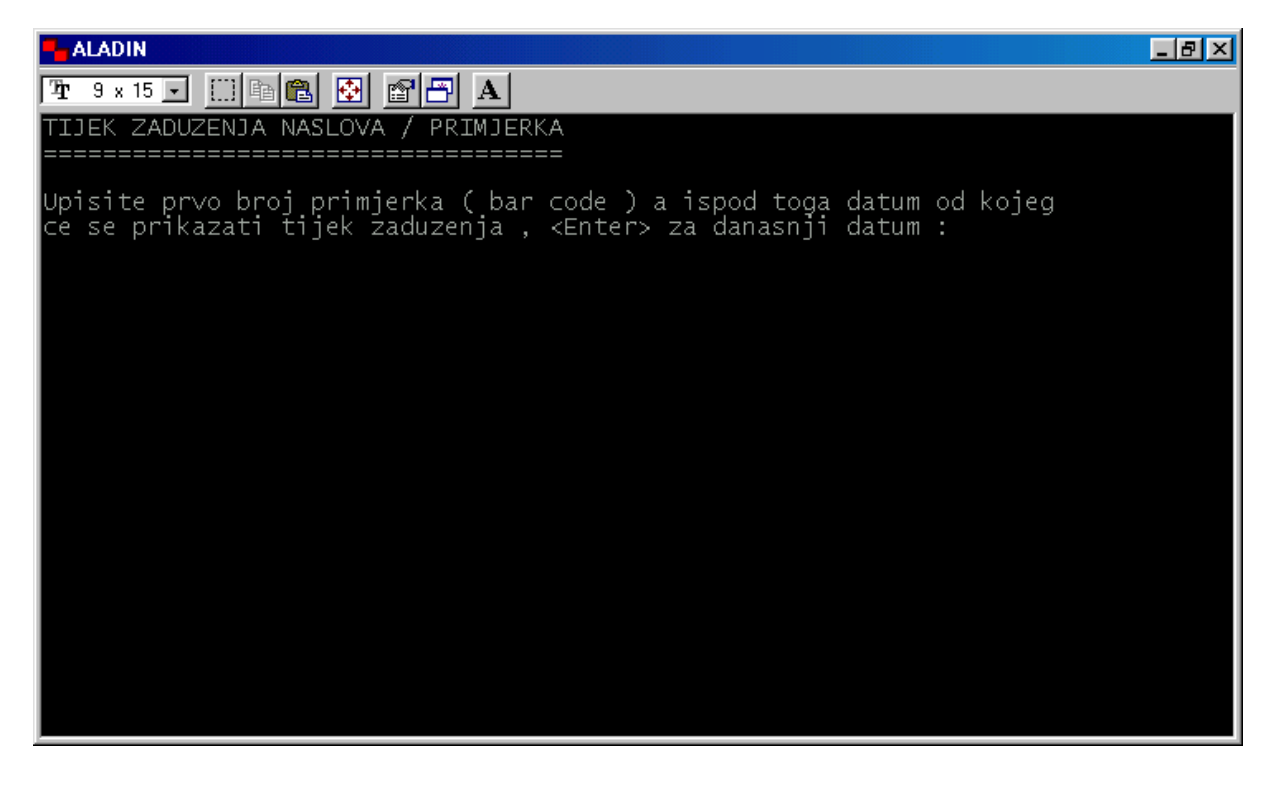

**SI. 75** 

#### 7.7 Statistika posudbe po lokaciji (odjelu) upisa

U ovoj funkciji program daje statistiku posudbe (zaduživanje i razduživanje) prema lokacijama, tj. odjelima upisa i internoj klasifikaciji (sl. 76).

| 📲 ALADIN                                       |                                                                                                    | _ 8 ×                                                   |
|------------------------------------------------|----------------------------------------------------------------------------------------------------|---------------------------------------------------------|
| Tr 9 × 15                                      |                                                                                                    |                                                         |
| sum                                            |                                                                                                    | 489                                                     |
| BROJ KORISNIKA/PRIMJERAKA - RAZDUZIVANJE :     | Bibliobus<br>Dječji<br>IGK<br>Odrasli<br>Švarča                                                                                    | 2<br>76<br>1<br>314<br>12                               |
| c   1 W<br>*********************************** |                                                                                                    |                                                         |
| Sum                                            |                                                                                                    | 405                                                     |
| STATISTIKA ZADUZÉNJA / RAZDUZENJA PO I         | NTERNOJ KLASIFIKACIJI -                                                                                                    |                                                         |
| BROJ KORISNIKA/PRIMJERAKA - ZADUZIVANJE :      | Dr.sc.<br>KV<br>NKV<br>Predškolci<br>SSS<br>Student<br>Umirovljenici<br>Učenik osnovne škole<br>Učenik srednje škole<br>VSS<br>VšS | 2<br>4<br>19<br>123<br>83<br>34<br>70<br>65<br>70<br>13 |
| - cs331005 - 63% Home PaUp PaDn                | <> End 1                                                                                                    | Tisak Krai-                                             |

**Sl. 76** 

#### 7.8 Financijski izvještaj posudbe po odjelima

Funkcija pod brojem 8 omogućuje pregled (ili tiskanje) financijskog prometa (upisnine, zakasnine, itd.) za jedan dan ili za određeni vremenski period (**sl. 77**) za svaki odjel zasebno i ukupni iznos za sve odjele zajedno.

#### 7.9 Statistika posudbe po UDK i MDOIN sustavima

Jedna od važnijih statistika za knjižnice je podatak o broju posuđenih knjiga iz određenog područja. Za primjerke namijenjene odraslim korisnicima program daje statističke podatke po UDK sustavu, a za dječji odjel po klasifikacijskom sustavu koji se koristi u dječjim knjižnicama (S, M, D, O, N, I)  $\Rightarrow$  sl. 78a i 78b.

| 🗧 ALADIN                                                                                                    | _ 8 × |
|----------------------------------------------------------------------------------------------------|-------|
| Tr 9 x 15 . []] The Call 🚱 🗃 🔁 🔺                                                                                                    |       |
| Upisi jedan ispod drugog datume od kojeg do kojeg zelite<br>financijski izvjestaj ( DD.MM.GGGG ) , <enter> za danas :<br/>01.01.2006<br/>10.01.2006_</enter> |       |
|                                                                                                    |       |
|                                                                                                    |       |
|                                                                                                    |       |

**Sl. 77** 

| - ALADIN                          |                |          | _ 8 ×                    |
|-----------------------------------|----------------|----------|--------------------------|
| 🎦 9 x 15 💽 🔛 🖻 🔁 🗛                |                |          |                          |
| STATISTIKA POSUDBE OD: 15.10.2005 | DO: 15.10.2005 |          |                          |
|                                   |                |          |                          |
| BROJ ZADUZENIH PRIMJERAKA (UDK)   | : 0            | 19       |                          |
|                                   | 004            | 4        |                          |
|                                   | -              | -        |                          |
|                                   | 1<br>159.9     | 12       |                          |
|                                   |                |          |                          |
|                                   |                |          |                          |
|                                   | 3_             | 18       |                          |
|                                   | 32             | 5        |                          |
|                                   | 34             |          |                          |
|                                   | 37             | 2        |                          |
|                                   |                |          |                          |
|                                   | 5              | 9        |                          |
|                                   | 51             | 2        |                          |
|                                   | 52             | 1        |                          |
| - csum1005 - 33% Home PgU         | Jp PgDn <-     | -> End T | isak <mark>K</mark> raj- |

**Sl. 78**a

| 🐂 ALADIN                            |                            |                  | _ 8 ×     |
|-------------------------------------|----------------------------|------------------|-----------|
| Tr 9 x 15                           |                            |                  |           |
|                                     | 9<br>91<br>94<br>94 (497.5 | 3<br>1<br>1<br>1 |           |
| ***************                     |                            |                  |           |
| sum                                 |                            | 640              |           |
|                                     |                            |                  |           |
| BROJ ZADUZENIH PRIMJERAKA (MDOIN) : | D                          | 16               |           |
|                                     | I                          | 3                |           |
|                                     | М                          | 12               |           |
|                                     | N                          |                  |           |
|                                     | 0                          | 14               |           |
|                                     | S                          |                  |           |
| ********                            |                            |                  |           |
| Sum                                 | RaDo Za                    | 47               | ak Krai   |
| - CSUIII1005 - 99% Home Pgup        | rgun                       | -> Ellu II       | sak Nraj- |

Sl. 78b

### I Inventarna knjiga

Inventarna knjiga namijenjena je korisnicima CROLISTA koji inventiranje primjeraka rade u modulu Posudba u funkciji **Zaprimanje po inventarnom broju**.

| ALADIN                                                                                                    | _ 8 × |
|----------------------------------------------------------------------------------------------------|-------|
| Tr 9 x 15 ▼ □ 🖻 🛍 🔂 🖆 🗗 🗛                                                                                                    |       |
| Upisite jedan ispod drugog datume od kojeg do kojeg zelite izvjestaj !<br>Datume upisuite u formatu ( DD.MM.GGGG ) . «Enter» za danasnji datum : |       |
| bacame aproajec a formaca ( bornnitobod ), tencery za danabnji dacam i                                                                           |       |
|                                                                                                    |       |
|                                                                                                    |       |
|                                                                                                    |       |
|                                                                                                    |       |
|                                                                                                    |       |
|                                                                                                    |       |
|                                                                                                    |       |
|                                                                                                    |       |
|                                                                                                    |       |
|                                                                                                    |       |
|                                                                                                    |       |
|                                                                                                    |       |

Sl. 79

Na tipkovnici upišemo veliko slovo I i slijedimo upute na zaslonu (sl. 79) nakon čega program izlista inventarnu knjigu (sl. 80).

| ALADIN                                                                                                    |                                                                                                    |                                                                                                    |        |                                                                                    |                                                                                       |                                                                                                    |                                                              |                                                                                                    |
|----------------------------------------------------------------------------------------------------|----------------------------------------------------------------------------------------------------|----------------------------------------------------------------------------------------------------|--------|------------------------------------------------------------------------------------|---------------------------------------------------------------------------------------|----------------------------------------------------------------------------------------------------|--------------------------------------------------------------|----------------------------------------------------------------------------------------------------|
| <b>∏a</b> r 9 x 15                                                                                                    | • [                                                                                                    | ] 🖻 🛍 🔮                                                                                                    | 8 6    | Α                                                                                  |                                                                                       |                                                                                                    |                                                              |                                                                                                    |
| INVE                                                                                                    | ΝŢ                                                                                                    | ARNA                                                                                                    | K NJ I | EGA                                                                                | ZA 15.                                                                                | 12.2005 de                                                                                                    | 5 15.12                                                      | 2.2005                                                                                                    |
| INVENTAR                                                                                                    | R_BR                                                                                                    | SIGNATUR                                                                                                    | Ą      | AUTOR                                                                              |                                                                                       | MJ_IZD                                                                                                    | G_IZD                                                        | NASLOV                                                                                                    |
| DCM2559)<br>DCM2560/<br>DCM2561/<br>DCM2562/<br>DCM2563/<br>DCM2563/<br>DCM2566/<br>DCM2566/<br>DCM2566/<br>DCM2566/<br>DCM2569/<br>DCM2570/<br>DCM2570/<br>DCM2577/<br>DCM2577/<br>DCM2577/<br>DCM2577/<br>DCM2577/<br>DCM2577/<br>DCM2577/<br>DCM2577/<br>DCM2577/<br>DCM2577/ | (2005<br>(2005<br>(2005<br>(2005<br>(2005<br>(2005<br>(2005<br>(2005<br>(2005<br>(2005<br>(2005<br>(2005<br>(2005<br>(2005<br>(2005<br>(2005<br>(2005<br>(2005<br>(2005<br>(2005)<br>(2005<br>(2005)<br>(2005)<br>( | 78(03)<br>820(73)-<br>22/28<br>886.2-3<br>886.2-3<br>884-9<br>0<br>0<br>0<br>M<br>373.3<br>026/027<br>026/027<br>026/027<br>026/027<br>026/027<br>026/027<br>026/027<br>026/027<br>026/027<br>026/027<br>026/027<br>026/027<br>026/027<br>026/027<br>026/027<br>026/027<br>026/027<br>026/027<br>026/027<br>026/027 | 3      | Asimov<br>Ratzing<br>Benedic<br>Horkić<br>Dobrzyn<br>Grković<br>Osmak M<br>Brajko- | Isaac<br>er Josep<br>t Božida<br>Dragutin<br>ski Roma<br>-Janović<br>ilan<br>Livakovi | Veble co<br>Izvori/Z<br>Verbum/S<br>Stari gr<br>Izvori/Z<br>Sveučili<br>Naklada<br>Altagama<br>Autorska<br>Ministar<br>Gradska<br>Društvo<br>Društvo<br>Društvo<br>Društvo<br>Društvo<br>Društvo<br>Društvo<br>Cruštvo<br>Društvo<br>Cruštvo<br>Društvo<br>Društvo<br>Chrijižnic | 2005<br>2005<br>2005<br>2005<br>2005<br>2005<br>2005<br>2005 | Ilustrirana enciklop<br>Druga fondacija<br>Na putu k Isusu Kris<br>Kraljev čovjek<br>Šeširič<br>Zamenhofova ulica<br>Čuvar drveta<br>Tulum sa tunama<br>Zlatnorata<br>Vodić kroz Hrvatski<br>Vodić kroz knjižnice<br>Vodić kroz knjižnice<br>Vodić kroz knjižnice<br>Vodić kroz knjižnice<br>Vodić kroz knjižnice<br>Vodić kroz knjižnice<br>Vodić kroz knjižnice<br>Vodić kroz knjižnice<br>Vodić kroz knjižnice<br>Vodić kroz najižnice<br>Vodić kroz narodne k<br>Vodić kroz narodne k |
| - ik1005                                                                                                    | 5.1 -                                                                                                    | 69%                                                                                                    | Home   | PgUp                                                                               | PgDn                                                                                  | <-                                                                                                    | ->                                                           | End Tisak Kraj-                                                                                                    |

**SI. 80** 

Inventarnu knjigu možemo pregledavati na zaslonu računala ili je isprintati. Upute se nalaze u dnu zaslona.

#### T Top lista čitatelja

Knjižnice redovito prate čitateljske navike svojih korisnika i prakticiraju nagrađivati najčitatelje. Statistike praćenja korisnika koji su tijekom godine pročitali najviše knjiga prije smo radili ručno. Sada nam ova funkcija daje uvid u točne podatke o tome, tj. dobivamo listu članova naše knjižnice i broj knjiga koji je svatko od njih pročitao.

Na tipkovnici upišemo veliko slovo T nakon čega se otvara zaslon kao na **slici 81**. Zatim odaberemo vremensko razdoblje za koje želimo pregledati top listu čitatelja i pritisnemo tipku **ENTER**, nakon čega program izlista rezultate našeg upita.

| 👆 ALADIN                                                                                                    | _ 8 × |
|----------------------------------------------------------------------------------------------------|-------|
| 📭 9 x 15 💽 🔛 🖻 🔂 🚰 📇 🗛                                                                                                    |       |
| Upisite jedan ispod drugog datume od kojeg do kojeg zelite iz∨jestaj !<br>Datume upisujte u formatu ( DD.MM.GGGG ) , <enter> za danasnji datum :</enter> |       |
|                                                                                                    |       |
|                                                                                                    |       |
|                                                                                                    |       |
|                                                                                                    |       |
|                                                                                                    |       |
|                                                                                                    |       |
|                                                                                                    |       |
|                                                                                                    |       |
|                                                                                                    |       |

**Sl. 81** 

## 8 RAČUNI / BLAGAJNA

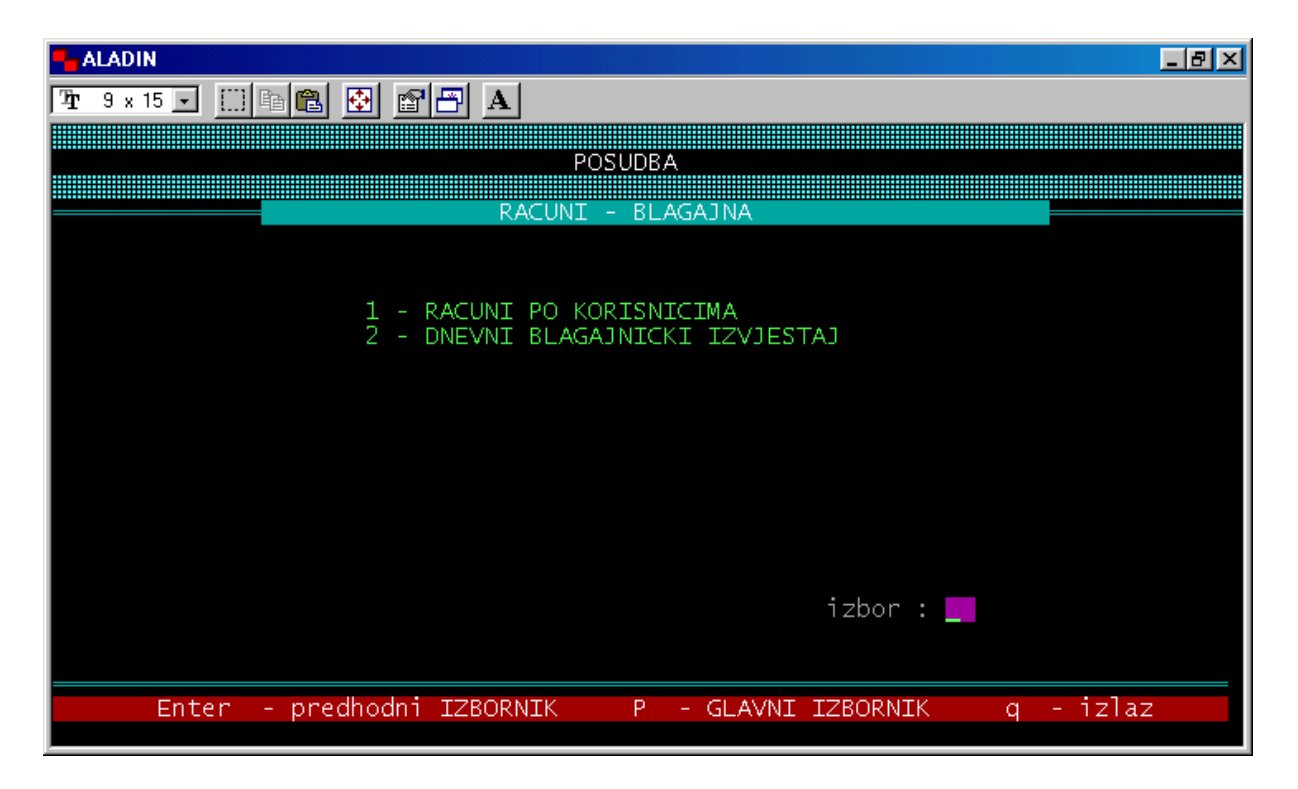

SI. 82

Funkcija pod brojem 8 u modulu **Posudba** namijenjena je praćenju financijskog poslovanja knjižnice, tj. odjela na kojima se odvija posudba (**sl. 82**).

#### 8.1 Računi po korisnicima

Odabirom broja 1 u funkciji *Računi / Blagajna*, otvara se zaslon u kojem možemo dobiti pregled računa za svakog korisnika, datum izdavanja, iznos i način plaćanja (**sl. 83**). U prazno polje očitamo bar-code korisnika, nakon čega dobijemo ispis svih njegovih računa. Po potrebi račun možemo ponovo tiskati. Odabir računa vršimo koristeći funkcijske strjelice.

| - ALA         | DIN             |           |              |                   |                       | _ 8 ×               |
|---------------|-----------------|-----------|--------------|-------------------|-----------------------|---------------------|
| <b>T</b> an 9 | x 15 💌          | []] 🖻 🛍   | 🔁 🖻 🖻 🗚      | <u>.</u>          |                       |                     |
|               | KORISI          | NIK :     |              |                   |                       |                     |
|               |                 |           |              |                   |                       |                     |
|               | broj (          | racuna    | datum        | iznos             | nacin placanja        |                     |
|               |                 |           |              |                   |                       |                     |
|               |                 |           |              |                   |                       |                     |
|               |                 |           |              |                   |                       |                     |
|               |                 |           |              |                   |                       |                     |
|               |                 |           |              |                   |                       |                     |
|               |                 |           |              |                   |                       |                     |
|               |                 |           |              |                   |                       |                     |
|               |                 |           |              |                   |                       |                     |
|               |                 |           |              | F3 - izlaz        |                       |                     |
|               |                 |           |              |                   |                       |                     |
| Count         | ijte i<br>:: *0 | n upisite | e proj koris | snika cije racune | e zenite pregledati ! | <replace></replace> |

**SI. 83** 

Upute za rad nalaze se na markiranoj crvenoj traci u dnu zaslona.

#### 8.2 Dnevni blagajnički izvještaj

Ova funkcija služi za praćenje financijskog poslovanja po obračunskim mjestima (odjelima i/ili područnim knjižnicama).

Kada upišemo broj 2 u funkciji *Računi / Blagajna*, dobijemo zaslon kao na **sl. 84**. Blagajnički izvještaj možemo dobiti za tekući dan ili za određeno vremensko razdoblje. Nakon što odaberemo datume i pritisnemo tipku **ENTER**, program otvara blagajnički izvještaj za zadano razdoblje. Izvještaj sadrži financijske podatke o upisima, zakasninama, itd. za svaki odjel zasebno i sveukupno za sva obračunska mjesta (**sl. 85**).

| 🕂 ALADIN                                                                                                    | _ 8 × |
|----------------------------------------------------------------------------------------------------|-------|
| Tr 9 x 15 . []] 🖻 🛍 🔂 🚰 🗗 A                                                                                                    |       |
| BLAGAJNICKI IZVJESTAJ                                                                                                    |       |
|                                                                                                    |       |
| Upisite jedan ispod drugog datume od kojeg do kojeg zelite iz∨jestaj !<br>Datume upisujte u formatu ( DD.MM.GGGG ) , <enter> za danasnji datum :</enter> |       |
|                                                                                                    |       |
|                                                                                                    |       |
|                                                                                                    |       |
|                                                                                                    |       |
|                                                                                                    |       |
|                                                                                                    |       |
|                                                                                                    |       |
|                                                                                                    |       |
|                                                                                                    |       |
|                                                                                                    |       |
|                                                                                                    |       |
|                                                                                                    |       |

**SI. 84** 

| 👆 ALADIN                                | _ 8 ×         |
|-----------------------------------------|---------------|
| Tr 9 x 15 . □ 🖻 🖺 🚱 🖀 💾 🗚               |               |
|                                         |               |
|                                         | 5.00          |
|                                         | ============= |
| SVEUKUPNO ZA SVA OBRACUNSKA MJESTA      | 790.50        |
| UKUPNO UPIS I OBNOVA                    | 600.00        |
| UKUPNO ZAKASNINE                        | 190.50        |
| UKUPNO ISKAZNICE                        | 0.00          |
| UKUPNO FOTOKOPIRANJE                    | 0.00          |
| UKUPNO DODATNI MEDIJ                    | 0.00          |
| UKUPNO TROSKOVI SLANJA OPOMENA          | 0.00          |
| UKUPNO NAPLATA REZERVACIJE              | 0.00          |
| UKUPNO NAJAMNINA                        | 0.00          |
| - tr1005.] - 100% Home PgUp PgDn <> End | Tisak Kraj-   |

SI. 85

#### FUNKCIJSKE TIPKE

- F1 odabir označenog naslova
  - odabir MASTER-a
  - omogućuje uvid u skraćeni kataložni zapis
    - plaćanje upisnine ili zakasnine

**F2** – odabir kopija

- pokazuje status kopije u posudbi

F3 – povratak na prethodni zaslon ili izbornik, izlaz iz funkcije ili odustajanje od provođenja zapisa

- povratak sa zaslona pozvanih tipkama F1 i F2
- povlačenje informacije nakon validacije tipkom F4

F4 – omogućuje validaciju (povlačenje) podataka iz bibliografske baze ili Parametarske baze podataka

Shift+F5 – brisanje zapisa ili retka, potvrđuje se tipkom END - otpis kopije

Shift+F9 – telefonska obnova zaduženja - tiskanje računa, iskaznica

- F6 omogućuje ispravak ili brisanje sadržaja polja
- F7 odabir naslova / izdanja kod izrade MASTER-a

F9 – unos novog sloga u Parametarsku bazu podataka ili novog naslova u funkciji Primjerci

- otvaranje maske za izradu nove kopije, novog MASTER-a ili za upis korisnika
- zamjena oštećene naljepnice
  - obnova članstva

END – potvrda upisa unesenih podataka

- povlačenje *interne klasifikacije* i *odjela* iz Parametarske baze kod upisa korisnika

ENTER – povratak na glavni izbornik ili prethodnu funkciju

- prelistavanje izbornika
- kretanje unutar polja određene funkcije

PgUp/PgDn – omogućuje prikaz sljedeće ili prethodne stavke (podatka) na zaslonu

Funkcijske strjelice ( $\leftarrow \land \lor \rightarrow$ ) – kretanje gore-dolje i lijevo-desno po zaslonu

#### LITERATURA :

1. Priručnik za UNIMARC : bibliografski format / prevela i priredila Mirna Willer. 2. hrv. izd. Zagreb : Nacionalna i sveučilišna knjižnica ; Hrvatsko knjižničarsko društvo, 1999.

2. Tadić, Katica. Rad u knjižnici. Opatija : Naklada Benja, 1994.

3. Upute za poslovanje narodnih knjižnica. Zagreb : Knjižnice grada Zagreba, 1996.

4. Standardi za narodne knjižnice u Republici Hrvatskoj // NN br. 58/99.